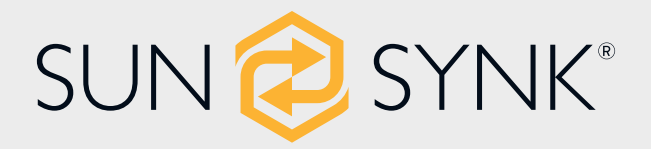

# HIGH VOLTAGE SERIES LiFePO<sub>4</sub> RACK MOUNT SYSTEM

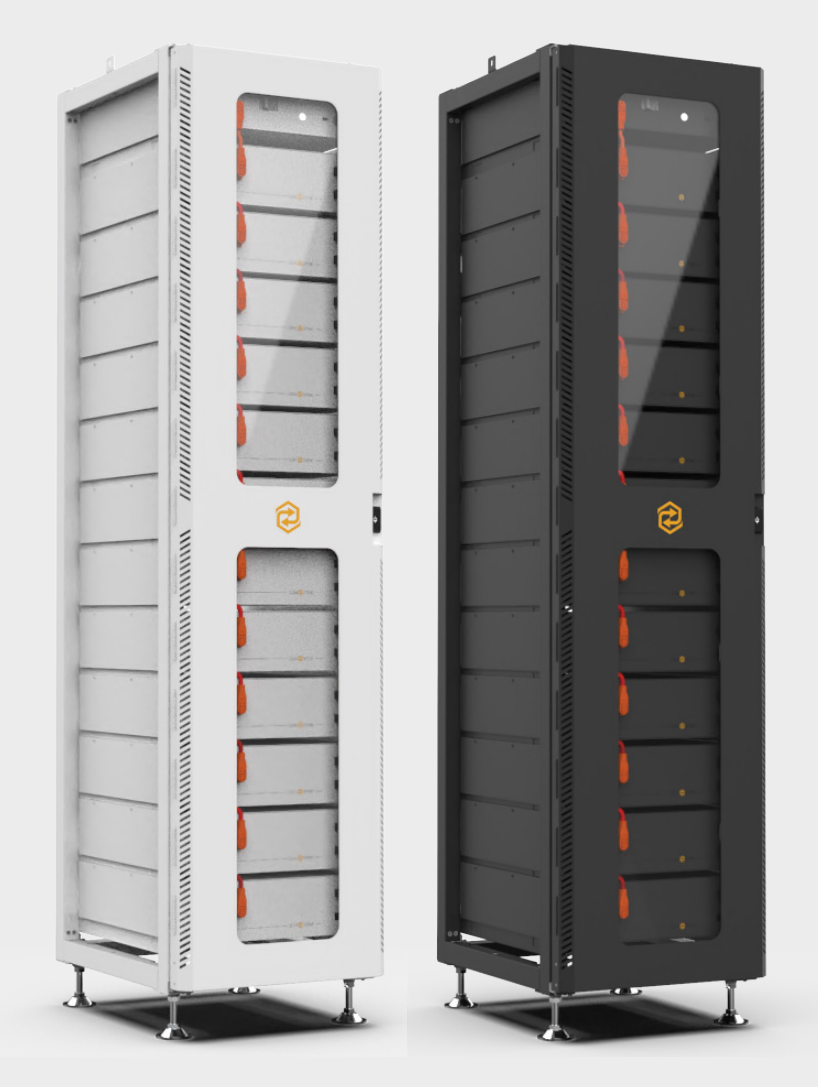

# **USER MANUAL**

# HIGH VOLTAGE BATTERY

www.sunsynk.com sales@sunsynk.com customerservices@sunsynk.com

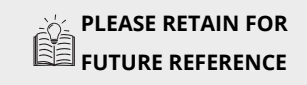

v.23 (02/09/24)

# Table of (

|                                                                                                    | 3                                                                                                    |
|----------------------------------------------------------------------------------------------------|----------------------------------------------------------------------------------------------------|
| Scope<br>HV-Series Set<br>Battery Expansion and Use<br>Meaning of Symbols<br>Symbols on Equipment<br>General Safety Information<br>Disclaimer<br>Installation Environment<br>Quality Certificate<br>Requirements for Installation Personnel                                                                                                    | 3<br>3<br>3<br>4<br>5<br>5<br>6<br>7                                                                           |
| SAFETY                                                                                                    | 7                                                                                                    |
| Safety Rules<br>Safety Information                                                                                                    | 7<br>7                                                                                                    |
| TRANSPORT TO THE END CUSTOMERS                                                                                                    | 8                                                                                                    |
| Provisions on Shipping of Battery Modules<br>Package Storage Positions<br>Battery Module                                                                                                    | 8<br>9<br>9                                                                                                    |
| PREPARATION                                                                                                    | 10                                                                                                    |
| Tools Required<br>Auxiliary Tools and Materials                                                                                                    | 10<br>10                                                                                                    |
| DESCRIPTION AND INSTALLATION                                                                                                    | 10                                                                                                    |
| Installation Precautions<br>Product Description                                                                                                    | 10                                                                                                    |
| Technical Data<br>Description of Rack<br>Installation of Rack<br>Description of Battery Module<br>Description of High-Voltage Control Box<br>Description of Battery Module in Rack<br>Battery Module Installation on Rack<br>Cable Connection<br>Battery installation Cable Description<br>Battery Cluster Connected to Inverter<br>System Startup and Shutdown<br>Procedure for Configuring Battery Packs<br>External 12V Power Supply of High-Voltage C             | 10<br>12<br>13<br>14<br>19<br>20<br>22<br>24<br>25<br>29<br>30<br>20<br>                                       |
| Technical Data<br>Description of Rack<br>Installation of Rack<br>Description of Battery Module<br>Description of High-Voltage Control Box<br>Description of Battery Module in Rack<br>Battery Module Installation on Rack<br>Cable Connection<br>Battery installation Cable Description<br>Battery Cluster Connected to Inverter<br>System Startup and Shutdown<br>Procedure for Configuring Battery Packs<br>External 12V Power Supply of High-Voltage C<br>trol Box | 10<br>12<br>13<br>14<br>19<br>20<br>22<br>24<br>25<br>29<br>30<br>20<br>22<br>24<br>25<br>29<br>30<br>20<br>31 |

| of                                                                                                    | Contents                                                                                                    |                                                                                                    |
|----------------------------------------------------------------------------------------------------|----------------------------------------------------------------------------------------------------|----------------------------------------------------------------------------------------------------|
| <b>3</b> 3 3 3 3 4 5 5 6 7 7 7 7                                                                                                    | System information<br>Volt/Temp information<br>Relay status<br>Version information<br>Fault Pages<br>Under Voltage (UV)<br>Over Voltage (OV)<br>Under Temperature (UT)<br>Over Temperature (OT)<br>Over Current (OC)<br>Different Voltage (DV)<br>Different Temperature (DT)<br>Other Faults (OF)<br>Maintenance Interface                                  | <ol> <li>33</li> <li>34</li> <li>34</li> <li>35</li> <li>35</li> <li>36</li> <li>36</li> <li>37</li> <li>37</li> <li>38</li> </ol> |
| /                                                                                                    | <b>HVESS-MONITOR USE INSTRUCTIONS</b>                                                                                                    | 38                                                                                                    |
| <ul> <li>8</li> <li>9</li> <li>9</li> <li>10</li> <li>10</li> <li>10</li> <li>10</li> <li>10</li> <li>10</li> <li>10</li> <li>10</li> <li>110</li> <li>10</li> <li>10</li> <li>110</li> <li>110</li> <li< td=""><td>Main Page<br/>Function List<br/>Function Description<br/>CAN Communication Configuration<br/>Basic Information<br/>Parallel Information<br/>History Data<br/>History Records<br/>History Events<br/>HVESS-Monitor Real-Time Data Storage<br/>Parameter<br/>INTER-CAN Firmware Upgrade<br/>Manufacture<br/>Cell Types<br/>Inverter Information<br/>PCS CAN Firmware Upgrade</td><td>38<br/>39<br/>40<br/>40<br/>42<br/>42<br/>43<br/>44<br/>45<br/>46<br/>47<br/>48<br/>49<br/>50<br/>51</td></li<></ul> | Main Page<br>Function List<br>Function Description<br>CAN Communication Configuration<br>Basic Information<br>Parallel Information<br>History Data<br>History Records<br>History Events<br>HVESS-Monitor Real-Time Data Storage<br>Parameter<br>INTER-CAN Firmware Upgrade<br>Manufacture<br>Cell Types<br>Inverter Information<br>PCS CAN Firmware Upgrade | 38<br>39<br>40<br>40<br>42<br>42<br>43<br>44<br>45<br>46<br>47<br>48<br>49<br>50<br>51                                             |
| 20                                                                                                    | FAULT DESCRIPTION                                                                                                    | 52                                                                                                    |
| 22<br>22<br>24                                                                                                    | FAULT TYPES SUMMARY IN SCREEN AND HVESS-MONITOR                                                                                                    | 54                                                                                                    |
| 25                                                                                                    | MAINTENANCE AND UPGRADE                                                                                                    | 56                                                                                                    |
| 30<br>0n-                                                                                                    | High Voltage Series Battery Maintenance<br>USB's Upgrade Step                                                                                                    | 56<br>57                                                                                                    |
| 31                                                                                                    | BATTERY MODULE STORAGE                                                                                                    | 57                                                                                                    |
| <b>31</b>                                                                                                    | DISPOSAL                                                                                                    | 57                                                                                                    |
| 31                                                                                                    | APPENDIX                                                                                                    | 58                                                                                                    |
| 32<br>32<br>33<br>33                                                                                                    | Circuit Diagram for On Grid System with 12V<br>Supply<br>System Circuit Diagram                                                                                                    | 58<br>59                                                                                                    |

System Maintenance Menu

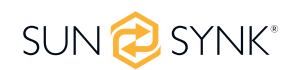

# **IMPORTANT INFORMATION**

## Scope

The installation and operation manual is for the modular battery energy storage system. Please read this manual carefully for the safe installation, initial setup, and maintenance of the High Voltage Series. Qualified and authorised personnel should handle installation, setup, and maintenance. Keep this manual and other relevant documents near the battery energy storage system for easy access by installation or maintenance personnel.

This manual is only valid for countries that meet certification requirements. Follow local laws, regulations, and standards. Different countries may have varying standards and legal provisions, not covered in this manual. In such cases, contact our after-sales service at Tel: +852 2884 4318, Fax: +852 2884 4816, or Email: www.sunsynk.com / sales@sunsynk.com.

| Model       | System<br>Energy | Rated DC<br>Power | Discharge<br>Depth | Composition                       |
|-------------|------------------|-------------------|--------------------|-----------------------------------|
| SUNSYNK-G15 | 15.36kWh         | 15.36kW           |                    | HVB750V/100A*1 [HV-SeriesM5.1*3]  |
| SUNSYNK-G20 | 20.48kWh         | 20.48kW           | ]                  | HVB750V/100A*1 [HV-SeriesM5.1*4]  |
| SUNSYNK-G25 | 25.6kWh          | 25.6kW            |                    | HVB750V/100A*1 [HV-SeriesM5.1*5]  |
| SUNSYNK-G30 | 30.72kWh         | 30.72kW           |                    | HVB750V/100A*1 [HV-SeriesM5.1*6]  |
| SUNSYNK-G35 | 35.84kWh         | 35.84kW           |                    | HVB750V/100A*1 [HV-SeriesM5.1*7]  |
| SUNSYNK-G40 | 40.96kWh         | 40.96kW           | 90%                | HVB750V/100A*1 [HV-SeriesM5.1*8]  |
| SUNSYNK-G45 | 46.08kWh         | 46.08kWh          |                    | HVB750V/100A*1 [HV-SeriesM5.1*9]  |
| SUNSYNK-G50 | 51.2kWh          | 51.2kW            |                    | HVB750V/100A*1 [HV-SeriesM5.1*10] |
| SUNSYNK-G55 | 56.32kWh         | 56.32kW           |                    | HVB750V/100A*1 [HV-SeriesM5.1*11] |
| SUNSYNK-G60 | 61.44kWh         | 61.44kW           | ]                  | HVB750V/100A*1 [HV-SeriesM5.1*12] |

# **HV-Series Set**

# **Battery Expansion and Use**

- For optimal performance, the production date of original and newly added batteries should ideally be within one year of each other. Significant time differences in production can lead to large capacity deviations and underutilization of energy from the batteries.
- Before expanding the system, ensure the original batteries are fully charged to 100% SOC (State of Charge), followed by charging the additional batteries to 100% SOC separately. Then, assemble them for expansion. Original batteries can be charged using the inverter, while newly added batteries should be charged separately with a battery charger.
- Consult relevant technical personnel before expanding the system to avoid personal misoperation. Any
  consequences resulting from personal misoperation are not covered by the Sunsynk warranty.
- The Sunsynk lithium battery must not operate in Lead-acid Mode. Any failures due to using a Lead-acid model are not covered by the Sunsynk warranty.

|             | This symbol indicates information that if ignored, could result in personal injury or even death due to incorrect handling.      |
|-------------|----------------------------------------------------------------------------------------------------|
|             | This symbol indicates information that if ignored, could result in personal injury or physical damage due to incorrect handling. |
| DANGER      | This symbol indicates that the operation may cause electric shock.                                                               |
| PLEASE NOTE | Indicates information that is considered important, but not hazard-related.                                                      |

# **Meaning of Symbols**

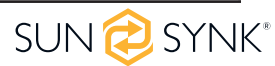

# Symbols on Equipment

The following types of warning, prohibition, and mandatory symbols are also used on the equipment.

| Symbol  | Description                                                                                                    |
|---------|----------------------------------------------------------------------------------------------------|
|         | Attention! The risk of chemical burns.                                                                                                    |
|         | If the battery is damaged or fails, it may lead to electrolyte leakage, which in turn causes the formation of a small amount of hydrofluoric acid, among other effects. Contact with these liquids can cause chemical burns. |
|         | <ul> <li>Do not subject the battery module to severe impact.</li> </ul>                                                                                                    |
|         | <ul> <li>Do not open, disassemble or mechanically change the battery module.</li> </ul>                                                                                                    |
|         | <ul> <li>In case of contact with an electrolyte, wash the affected area with clean water immedi-<br/>ately and seek medical advice promptly.</li> </ul>                                                                      |
|         | Attention! The risk of explosion.                                                                                                    |
|         | Incorrect operation or fire may cause the lithium-ion battery unit to ignite or explode, lead-<br>ing to serious injury.                                                                                                    |
|         | • Do not install or operate the battery module in explosive or high-humidity areas.                                                                                                    |
|         | <ul> <li>Store the battery module in a dry place within the temperature range specified in the<br/>datasheet.</li> </ul>                                                                                                    |
|         | <ul> <li>Do not open, drill through or drop the battery cell or module.</li> </ul>                                                                                                    |
|         | <ul> <li>Do not expose the battery cell or module to high temperatures.</li> </ul>                                                                                                    |
|         | <ul> <li>Do not throw the battery cell or module into the fire.</li> </ul>                                                                                                    |
|         | <ul> <li>If there is a fire from the battery, please use the CO2 extinguisher. If there is a fire near<br/>the battery, please use a dry powder extinguisher.</li> </ul>                                                     |
|         | <ul> <li>Do not use defective or damaged battery modules.</li> </ul>                                                                                                    |
|         | Caution! Hot surface                                                                                                    |
|         | <ul> <li>If a malfunction occurs, the parts will become very hot, and touching them may cause<br/>serious injury.</li> </ul>                                                                                                 |
| <u></u> | <ul> <li>If the energy storage system is defective, please shut it down immediately.</li> </ul>                                                                                                    |
|         | <ul> <li>If the fault or defect becomes obvious, special care should be taken when handling the<br/>equipment.</li> </ul>                                                                                                    |
|         | No open fire!                                                                                                    |
|         | It is prohibited to handle open flames and ignition sources near the energy storage system.                                                                                                    |
|         | Do not insert any objects into the opening in the housing of the energy storage system!<br>No objects, such as screwdrivers, may be inserted through openings in the casing of the<br>storage system.                        |
|         | Wear safety goggles!                                                                                                    |
|         | Wear safety goggles when working on the equipment.                                                                                                    |
|         | Follow the manual!                                                                                                    |
|         | When working and operating the equipment, the installation and operation manual provisions must be observed.                                                                                                    |

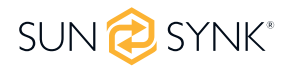

# **General Safety Information**

# 

Failure to comply with the safety information can lead to life-threatening situations.

- 1. Improper use can cause death. Operators of High Voltage Series Battery must read this manual and observe all safety information.
- 2. Operators of High Voltage Series Battery must comply with the specifications in this manual.
- 3. This manual cannot describe all conceivable situations. For this reason, applicable standards and relevant occupational health and safety regulations are always given priority.
- 4. In addition, the installation may involve residual hazards in the following circumstances:
  - a. Incorrect installation.
  - b. The installation is carried out by personnel who did not receive relevant training or guidance.
  - c. Failure to observe the warnings and safety information in this manual.

#### If there are any questions, please contact Sunsynk support after service.

# Disclaimer

# Sunsynk Ltd shall not be liable for personal injury, property loss, product damage and subsequent losses under the following circumstances.

- Failure to comply with the provisions of this manual.
- Incorrect use of this product.
- Unauthorized or unqualified personnel repair the product, disassembly the rack and perform other operations.
- Use of unapproved spare parts.
- Unauthorized modifications or technical changes to the product.

# **Installation Environment**

- The battery energy storage system can only be installed and operated in an enclosed space. The working environment temperature range of High Voltage Series Battery is -20°C~ 55°C, and the maximum humidity is 85%. The battery module shall not be exposed to the sun or placed directly beside the heat source.
- The battery module shall not be exposed to a corrosive environment.
- When installing the battery energy storage system, ensure that it stands on a sufficiently dry and flat surface with sufficient bearing capacity. Without the manufacturer's written approval, the installation site's altitude shall not be higher than 2000 meters. The output power of the battery decreases with the altitude.
- In areas where flooding may occur, care must be taken to ensure that the battery module is installed at a suitable height and to prevent its contact with water.
- The battery energy storage system must be installed in a fireproof room. This room must have no fire source and must be equipped with an independent fire alarm device, which complies with local applicable regulations and standards. According to local applicable regulations and standards, the room must be separated by the T60 fire door. Similar fire-proof requirements apply to other openings in the room (such as windows).

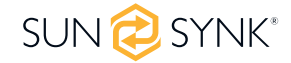

#### Compliance with the specifications in this manual is also part of proper use.

#### The use of the High Voltage Series Battery system is prohibited in the following circumstances:

- Mobile use on land or in the air (use on water only with the manufacturer's consent and with the manufacturer's written consent).
- Used in medical devices.
- Used as a UPS system.

#### Minimum product installation distance

 The minimum distance to the surrounding building when the battery is installed is 600mm, and the minimum distance between the two products is 100mm.

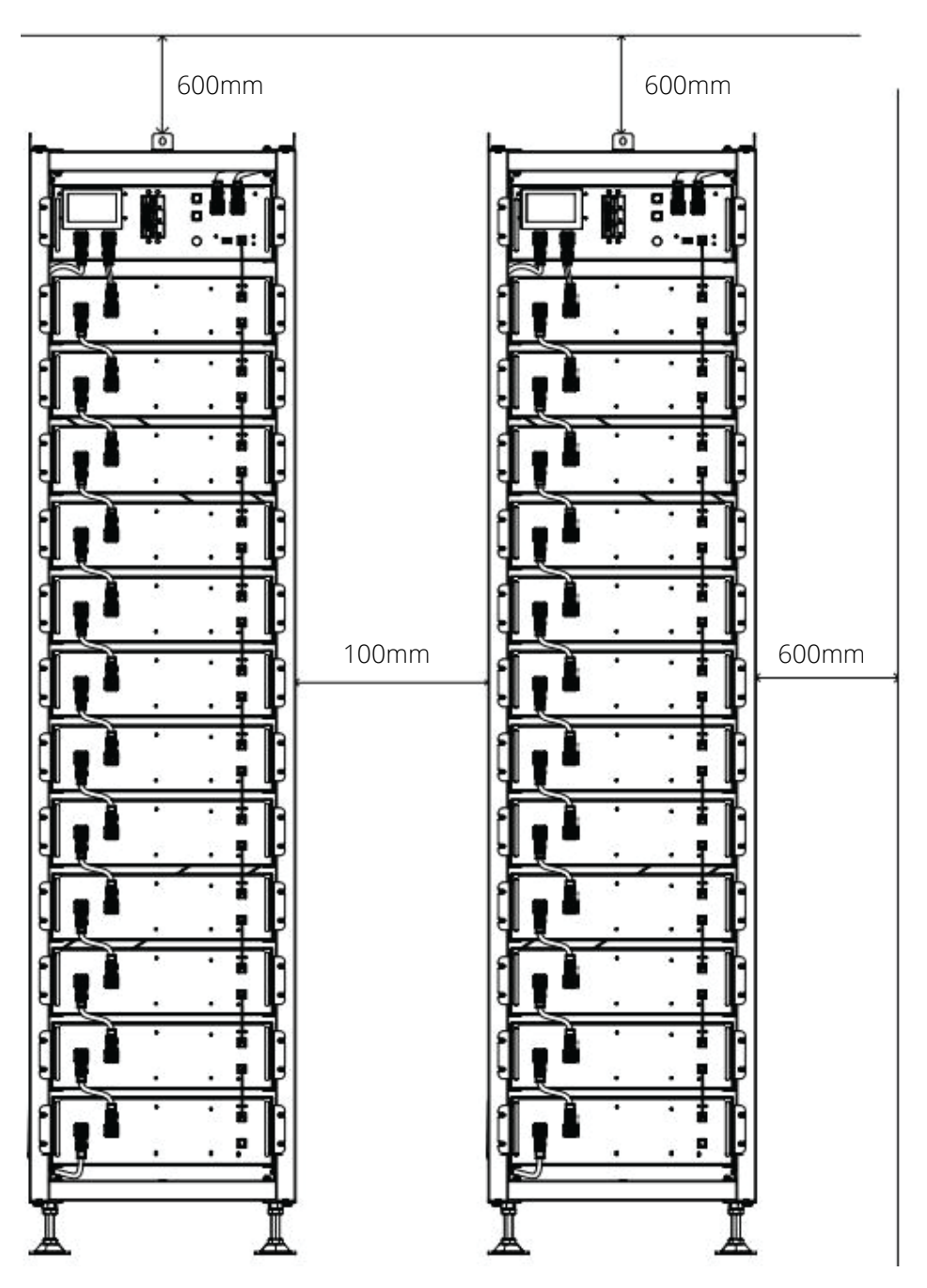

# **Quality Certificate**

The quality certificate can be downloaded from www.sunsynk.com.

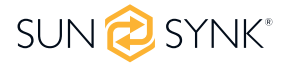

# **Requirements for Installation Personnel**

All work shall comply with local applicable regulations and standards.

The installation of High Voltage Series Battery can only be completed by electricians with the following qualifications:

- Trained in dealing with hazards and risks associated with the installation and operation of electrical equipment, systems, and batteries.
- Trained on installation and debugging of electrical equipment.
- Understanding and complying with the technical connection conditions, standards, guidelines, regulations, and laws applicable.
- Knowledge of handling lithium-ion batteries (transportation, storage, disposal, hazard source).
- Understanding and complying with this document and other applicable documents.
- Installation video of High Voltage Series Battery can be found at www.sunsynk.com or contact us via email: support@sunsynk.com

# SAFETY

# Safety Rules

To avoid property damage and personal injury, the following rules shall be followed when working on the hazardous live parts of the battery energy storage system:

- It is available for use.
- Ensure that it will not restart.
- Make sure there is no voltage.
- Grounding protection and short circuit protection
- Cover or shield adjacent live parts.

# **Safety Information**

Part damage or short circuit may cause electric shock and death. A short circuit can be caused by connecting battery terminals, resulting in current flow. This type of short circuit shall be avoided under any circumstances. For this reason, follow these instructions:

- Use insulated tools and gloves.
- Do not put any tools or metal parts on the battery module or high-voltage control box.
- When operating the battery, be sure to remove watches, rings, and other metal objects.
- Do not install or operate this system in explosive or high-humidity areas.
- When working on the energy storage system, first turn off the charging controller, then the battery, and ensure that they are not turned on again.

# 

- Improper use of the battery energy storage system can lead to death. The use of the battery energy storage system beyond its intended use is not allowed, because it may cause great danger.
- Improper handling of the battery energy storage system can cause life-threatening risks, serious injury or even death.

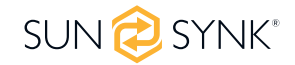

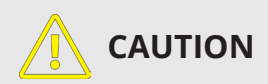

Improper use can cause damage to the battery cell.

- Do not expose the battery module to rain or soak it in liquid.
- Do not expose the battery module to a corrosive environment (such as ammonia and salt).
- The battery energy storage system shall be debugged no later than six months after delivery.

### TRANSPORT TO THE END CUSTOMERS

# **Provisions on Shipping of Battery Modules**

It is necessary to comply with the relevant regulations and provisions on roads for shipping lithium-ion products in the corresponding countries.

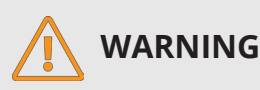

- It is prohibited to smoke in the vehicle during transportation or in the vicinity during loading and unloading.
- The dangerous goods transport vehicles shall meet relevant regulations concerning road transportation and shall be equipped with two tested CO<sub>2</sub> fire extinguishers.
- It is forbidden for the freight forwarder to open the outer package of the battery module. Use only approved lifting equipment to move the battery cabinet system. Use only the hanging lug on the top of the battery cabinet as the connection point. When lifting, the angle of the sling must be at least 60°.
- Improper vehicle transportation can cause injury. Improper transportation or improper transportation locks may cause the load to slip or overturn, resulting in injury. The cabinet shall be placed vertically to prevent it from sliding in the vehicle, and a fixing belt shall be used.
- A tilting of the battery rack may cause injury. The maximum weight of a single battery rack of High Voltage Series Battery can reach 628 kg. When tilted, they may overturn, causing injury and damage. Ensure that the battery cabinet is on a stable surface and that it does not tilt due to load or force.
- The battery energy storage system can be damaged, if not properly transported. The battery module can only be transported vertically. Note that these parts may be top-heavy. Failure to follow this instruction may result in damage to the part.
- During transportation, the battery storage rack may be damaged when it is installed with the battery module. The battery storage rack is not designed to be transported with the installed battery modules. Always transport the battery module and the battery rack separately. Once the battery module is installed, do not move the battery rack, and do not lift it by a lifting device.
- If possible, do not remove the transport packaging before arrival at the installation site. Before removing the transport protector, check if the transport packaging is damaged, and check the impact indicator on the outer packaging of the battery converter. If the impact indicator is triggered, the possibility of transport damage cannot be ruled out.

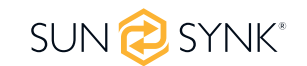

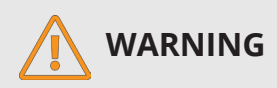

- Improper transportation of battery modules may cause injury. The single battery module weighs 44 kg. If it falls or slips, it may cause injury. Only use suitable transport and lifting equipment to ensure safe transport.
- Wear safety shoes to avoid the danger of injury. When transporting the battery rack and battery module, their parts may be crushed due to their heavy weight. Therefore, all persons involved in transportation must wear safety shoes with toe caps. Please observe the safety regulations for transportation at the end customer's site, especially during loading and unloading.
- During transportation and installation of unpacked battery storage cabinets, the risk of injury increases, especially on sharp metal panels. Therefore, all personnel involved in transportation and installation must wear protective gloves.
- The maximum weight of a single rack of High Voltage Series Battery can reach 628 kg. We suggest that at least 2-3 people work together to install the battery rack. The lifting device is helpful for heavy parts, and the pulley or cart for light parts. Be careful not to damage the case. The number of battery modules stacked shall not be more than 8.

#### Check whether the delivery is complete.

# **Package Storage Positions**

#### **Battery Module**

The battery module can only be transported in an upright position. Please note that the battery rack may be very top-heavy.

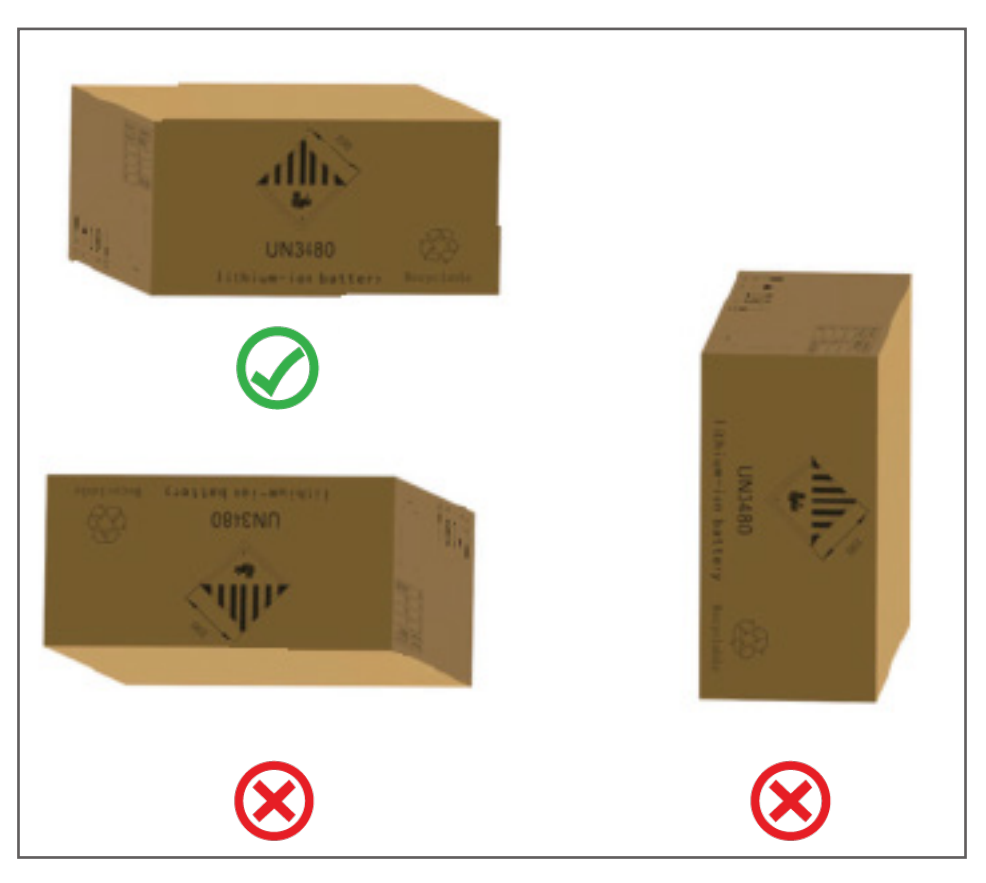

# **Tools Required**

| ΤοοΙ                           | Use                                                                                                    |
|--------------------------------|----------------------------------------------------------------------------------------------------|
|                                | <ul> <li>Fix the upper and lower tripods to the side beam and the cross beam.</li> <li>Install and connect the side beam/cross beam.</li> </ul> |
|                                | <ul> <li>Fix the L-shaped bracket to the side beam.</li> <li>Fix the base assembly to the side beam.</li> </ul>                                 |
|                                | <ul> <li>Fix the base assembly to the side beam.</li> <li>Fix the diagonal brace to the beams on both sides.</li> </ul>                         |
| PHILIP2# crosshead screwdriver | Fix the diagonal brace to the beams on both sides.                                                                                              |
|                                | <ul> <li>Fix the base to the side or cross beam.</li> </ul>                                                                                     |
|                                | <ul> <li>Install the ground wire.</li> </ul>                                                                                                    |
|                                | <ul> <li>Install the hanging lug on the battery module/high-voltage control<br/>box.</li> </ul>                                                 |
|                                | <ul> <li>Fix the battery module and the high-voltage control box on the<br/>rack.</li> </ul>                                                    |
| 10mm hexagon socket            | <ul> <li>Fix the expansion screw.</li> </ul>                                                                                                    |
| 24mm wrench                    | <ul> <li>Adjust the height of the base and tighten the nut.</li> </ul>                                                                          |

# **Auxiliary Tools and Materials**

| AID/Material<br>Auxiliary Tools/Materials |    | Use                                                                                     |
|-------------------------------------------|----|-----------------------------------------------------------------------------------------|
| Fastening materials (M4*12 M6*12 screws,  | 1. | Assemble the battery racks and fix them on the wall or connect the two racks.           |
| M6*100 expansion screws, M6 nuts)         | 2. | Assemble the battery modules and high-voltage control boxes, and fix them to the racks. |

### **DESCRIPTION AND INSTALLATION**

### **Installation Precautions**

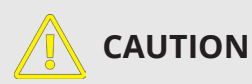

Possible damage to the building due to static overload.

- 1. The total weight of the battery storage system is 628kgs. Ensure that the installation site has sufficient bearing capacity.
- 2. When selecting the installation site, consider the transportation route and necessary site cleanup.

# **Product Description**

High Voltage Series Battery is a high-voltage lithium-ion battery system. It provides a reliable backup power supply for supermarkets, banks, schools, farms and small factories to smooth the load curve and achieve peak load transfer. It can also improve the stability of renewable systems and promote the application of renewable energy.

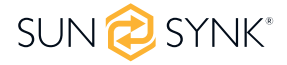

It is characterized by high integration, good reliability, long service life, wide working temperature range, etc. The battery energy storage system is modular. Each battery module boasts a capacity of 5.12 kWh. The complete system supports 12 battery modules in series, Its total energy can be expanded from 15.36 kWh to 61.44 kWh.

| Performance                                  |                                        |  |  |  |  |
|----------------------------------------------|----------------------------------------|--|--|--|--|
| Battery System Energy (3~12 battery modules) | 15.36~61.44 kWh                        |  |  |  |  |
| Charge/Discharge Rate (Max)                  | 1C                                     |  |  |  |  |
| Max Charge / Discharge Current               | 100 A                                  |  |  |  |  |
| Module Capacity                              | 100 Ah                                 |  |  |  |  |
| Working Voltage                              | 538~691 V                              |  |  |  |  |
| Working Temperature                          | Charge: 0~55 °C / Discharge: -20~55 °C |  |  |  |  |

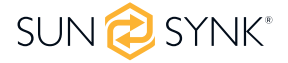

# **Technical Data**

| Model                           | lel SUNSYNK-GX (X=15,20,25,30,35,40,45,50,55,60) |                                                                    |                       |              |                  |                  |                  |                  |              |                      |                |
|---------------------------------|--------------------------------------------------|--------------------------------------------------------------------|-----------------------|--------------|------------------|------------------|------------------|------------------|--------------|----------------------|----------------|
| Main Para                       | meter                                            |                                                                    |                       |              |                  |                  |                  |                  |              |                      |                |
| Battery Cell                    | Chemistry                                        | Lithium Ferro Phosphate (LifePO <sub>4</sub> or LFP)               |                       |              |                  |                  |                  |                  |              |                      |                |
| Module Ene                      | ergy                                             | 5.12 kWh                                                           |                       |              |                  |                  |                  |                  |              |                      |                |
| Module No<br>Voltage            | minal                                            | 51.2 V                                                             |                       |              |                  |                  |                  |                  |              |                      |                |
| Module Cap                      | oacity                                           |                                                                    |                       |              |                  | 100              | ) Ah             |                  |              |                      |                |
| Battery Mo                      | del Number                                       | G15                                                                | G20                   | G25          | G30              | G35              | G40              | G45              | G50          | G55                  | G60            |
| Battery Mo<br>Series (Opt       | dule Qty In<br>ional)                            | 3                                                                  | 4                     | 5            | 6                | 7                | 8                | 9                | 10           | 11                   | 12             |
| System Nor<br>age               | minal Volt-                                      | 153.6V                                                             | 204.8V                | 256V         | 307.2V           | 358.4V           | 409.6V           | 460.8V           | 512V         | 563.2V               | 614.4V         |
| System Ope<br>Voltage           | erating                                          | 124.8~<br>175.2V                                                   | 166.4~<br>233.6V      | 208~<br>292V | 249.6~<br>350.4V | 291.2~<br>408.8V | 332.8~<br>467.2V | 374.4~<br>525.6V | 416~<br>584V | 457.6~<br>642.4V     | 499.2~<br>700V |
| System Ene                      | ergy                                             | 15.36<br>kWh                                                       | 20.48<br>kWh          | 25.6<br>kWh  | 30.72<br>kWh     | 35.84<br>kWh     | 40.96<br>kWh     | 46.08<br>kWh     | 51.2<br>kWh  | 56.32<br>kWh         | 61.44<br>kWh   |
| System Usa                      | able Energy                                      | 13.82<br>kWh                                                       | 18.43<br>kWh          | 23.04<br>kWh | 27.64<br>kWh     | 32.25<br>kWh     | 36.86<br>kWh     | 41.47<br>kWh     | 46.08<br>kWh | 50.68<br>kWh         | 55.29<br>kWh   |
| Rated DC Power                  |                                                  | 15.36                                                              | 20.48                 | 25.6         | 30.72            | 35.84            | 40.96            | 46.08            | 51.2         | 56.32                | 61.44          |
| Charge/                         | Recom-<br>mend                                   |                                                                    | 50 A                  |              |                  |                  |                  |                  |              |                      |                |
| Discharge                       | Nominal                                          |                                                                    | 100 A                 |              |                  |                  |                  |                  |              |                      |                |
| Current                         | Peak Dis-<br>charge                              |                                                                    | 125 A (2 mins, 25 °C) |              |                  |                  |                  |                  |              |                      |                |
| Working Te                      | mperature                                        |                                                                    |                       |              | Charge:          | 0~55/Dise        | charge: -2       | 20~55 °C         |              |                      |                |
| Status Indic                    | tator                                            | Yellow: Battery High Voltage Power On<br>Red: Battery System Alarm |                       |              |                  |                  |                  |                  |              |                      |                |
| Communica                       | ation Port                                       |                                                                    |                       |              |                  | CAN2.0           | / RS485          |                  |              |                      |                |
| Humidity                        |                                                  |                                                                    |                       |              |                  | 5%~8             | 5%RH             |                  |              |                      |                |
| Altitude                        |                                                  |                                                                    | ≤2000m                |              |                  |                  |                  |                  |              |                      |                |
| IP Rating of                    | Enclosure                                        |                                                                    | IP20                  |              |                  |                  |                  |                  |              |                      |                |
| Dimension<br>(W/D/H,mm)         |                                                  | 5<br>589*590*1640<br>2                                             |                       |              |                  |                  |                  |                  |              | 589*<br>590*<br>2240 |                |
| Weight App                      | proximate                                        |                                                                    | 258                   | 3 kg         |                  |                  |                  | 434 kg           |              |                      | 628 kg         |
| Installation                    | Location                                         |                                                                    |                       |              |                  | Rack M           | ounting          |                  |              |                      |                |
| Storage Temperature             |                                                  |                                                                    |                       |              |                  | 0~3              | 5 °C             |                  |              |                      |                |
| Recommend Depth of<br>Discharge |                                                  | 90%                                                                |                       |              |                  |                  |                  |                  |              |                      |                |
| Cycle Life                      |                                                  | 25±2°C,0.5C/0.5C, EOL70%≥6000                                      |                       |              |                  |                  |                  |                  |              |                      |                |
| Warranty                        |                                                  | 10 years                                                           |                       |              |                  |                  |                  |                  |              |                      |                |
| Certification                   |                                                  | CE/IEC62619 /VDE2510-50/ UL1973 /UL9540A/UN38.3                    |                       |              |                  |                  |                  |                  |              |                      |                |

# **Description of Rack**

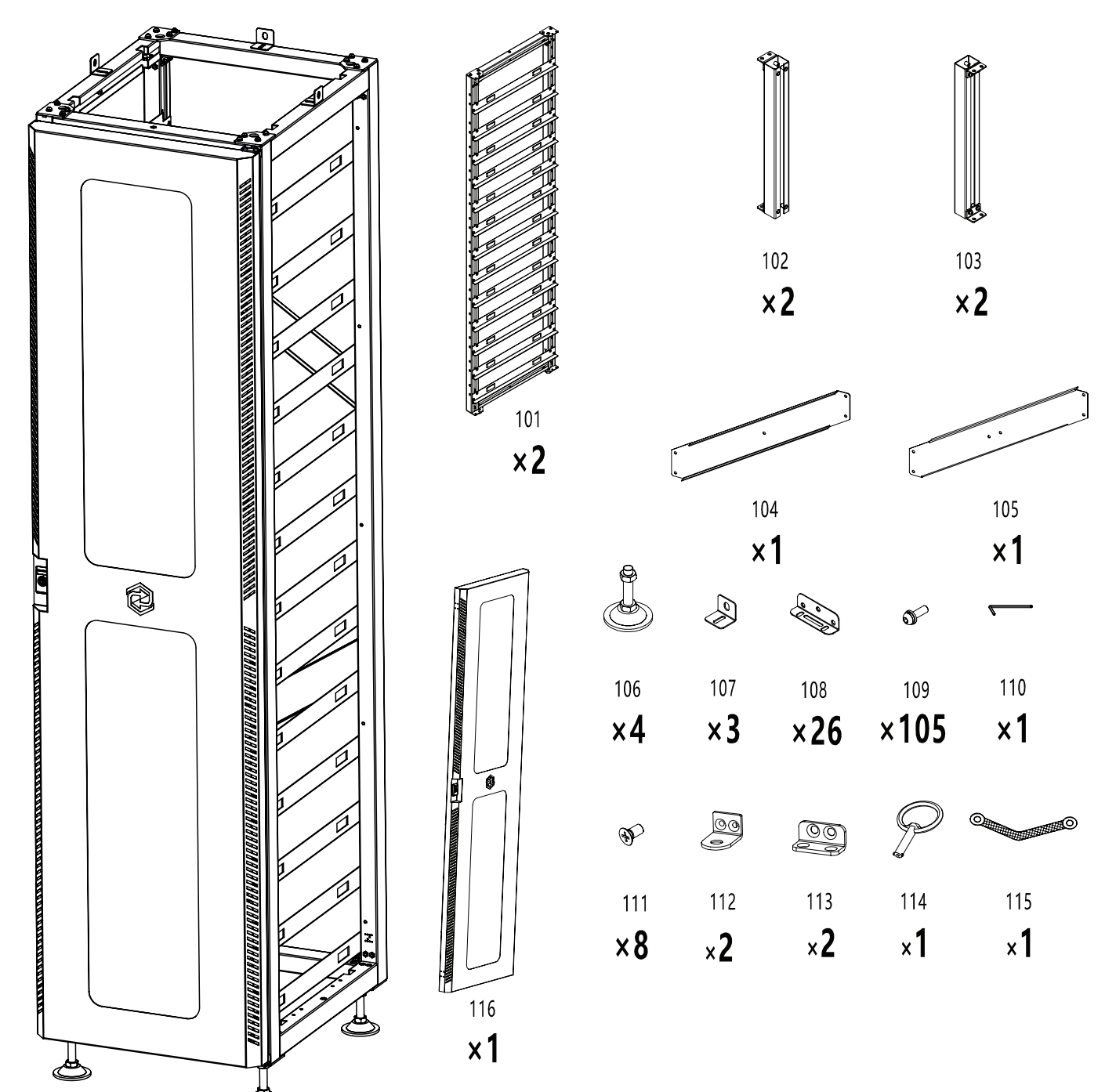

| No. | Description               | No. | Description                          |
|-----|---------------------------|-----|--------------------------------------|
| 101 | Side                      | 109 | M6x20mm button head socket cap screw |
| 102 | Upper cross beam          | 110 | Hex key                              |
| 103 | Lower cross beam          | 111 | M5x5mm cross countersunk head screw  |
| 104 | Lower diagonal beam       | 112 | Lock lever bracket                   |
| 105 | Upper diagonal beam       | 113 | Latch bracket                        |
| 106 | Base                      | 114 | Кеу                                  |
| 107 | L-bracket                 | 115 | Earth cable                          |
| 108 | PACK and BMS fixing plate | 116 | Door panel                           |

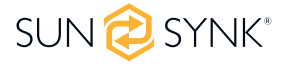

# **Installation of Rack**

1. Connect the upper cross beams (102) and lower cross beams (103) with the two rack sides (102) using M6x20 screws (109) and a hex key.

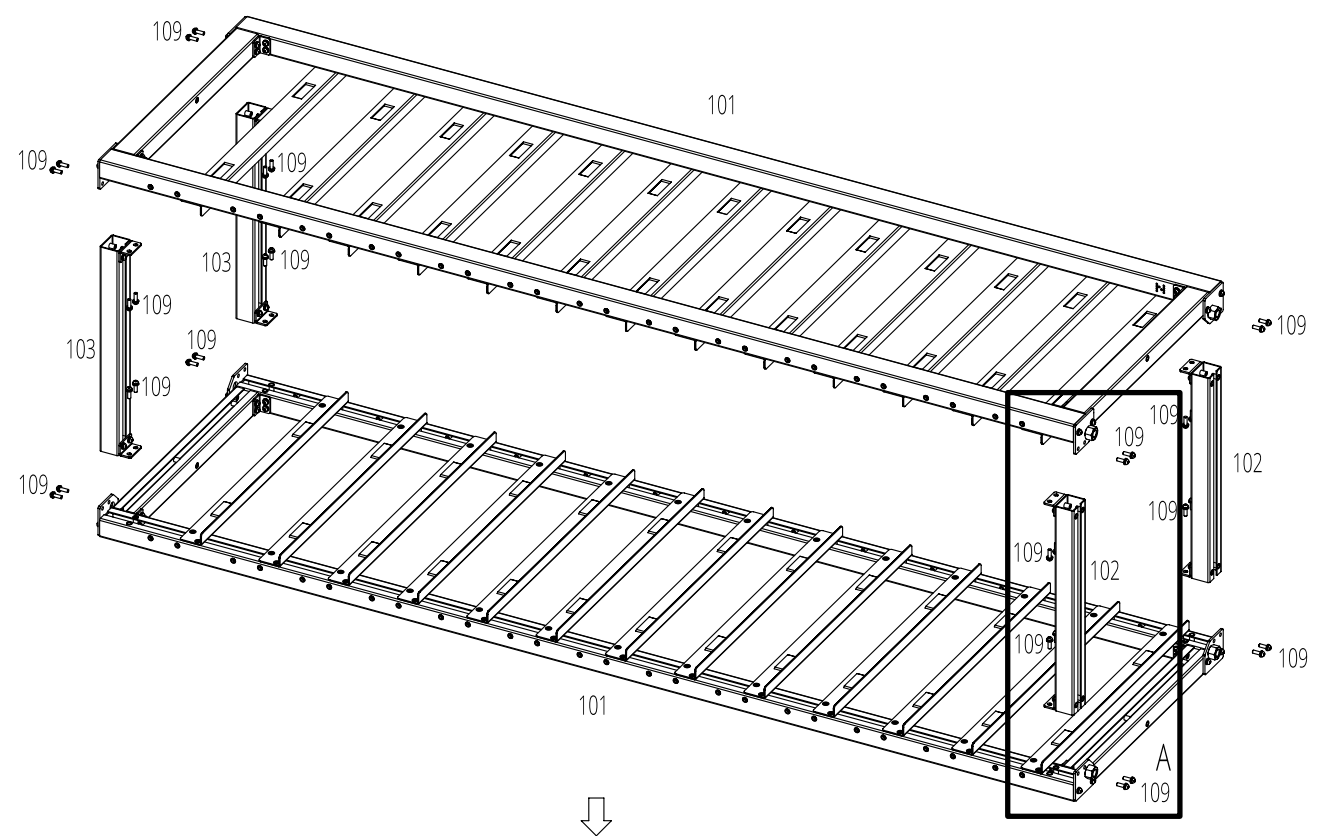

![](_page_13_Figure_3.jpeg)

#### **PLEASE NOTE**

Begin by pre-tightening the screws sequentially in the order of 1, 2, 3, and 4. Once all 8 screws are pre-tightened, proceed to tighten them again, covering a total of 4 locations.

![](_page_13_Picture_7.jpeg)

- 2. Use a hex key and M6x20 screws (109) to attach the L-bracket (107) assembly horizontally to the side joist.
- 3. Attach the upper diagonal beam (105) to two side beams (101) and the lower diagonal beam (104) to two other side beams using M6x20 screws (109) and a hex key.
- 4. Screw the base (106) to the rack bottom plate and secure it with a PHILIP2# screwdriver or by hand.

![](_page_14_Figure_3.jpeg)

![](_page_14_Figure_4.jpeg)

![](_page_14_Picture_5.jpeg)

5. Use a PHILIP2# screwdriver and M5x5mm cross countersunk head screw (111) to attach the L-bracket (112 and 113) on top and bottom of rack.

![](_page_15_Figure_1.jpeg)

![](_page_15_Picture_2.jpeg)

6. Install the door panel (116) vertically, start by inserting the pivot pin into the designated installation hole. Then, manually pull the hinge of the pivot pin to complete the installation.

![](_page_16_Figure_1.jpeg)

![](_page_16_Picture_3.jpeg)

7. To fix the rack on the wall, use a PHILIP2# screwdriver to install the rack fastener at the M6 screw hole above the rack and fix it with M6x20 screws (109). Fix the other side of the rack with the wall using M6\*100 expansion screws. To fix two racks together, install the rack fastener at the M6 screw hole above the rack, and fix them together with M6x20 screws and M6 nuts.

![](_page_17_Figure_1.jpeg)

![](_page_17_Picture_2.jpeg)

# **Description of Battery Module**

![](_page_18_Figure_1.jpeg)

| No. | Name     | Description                                                                 |
|-----|----------|-----------------------------------------------------------------------------|
| 1   | B-       | Battery module negative pole (black)                                        |
| 2   | BCOM OUT | Connection position of battery module communication and power supply output |
| 3   | B+       | Battery module positive pole (orange)                                       |
| 4   | BCOM IN  | Connection position of battery module communication and power supply input  |

# **Description of High-Voltage Control Box**

![](_page_18_Figure_4.jpeg)

![](_page_18_Figure_5.jpeg)

| No. | Name                             | Description                                                                                                   | Position |
|-----|----------------------------------|----------------------------------------------------------------------------------------------------|----------|
| 1   | B-                               | Connection position of the common negative pole of the battery (black)                                        | Front    |
| 2   | B+                               | Connection position of the common positive pole of the battery (orange)                                       | Front    |
| 3   | Air switch                       | Used to manually control the connection between the bat-<br>tery rack and external devices                    | Front    |
| 4   | USB                              | BMS upgrade interface and storage expansion interface                                                         | Front    |
| 5   | BCOM                             | Communicative connection with the first battery module and providing 12VDC power for the first battery module | Front    |
| 6   | Human-machine<br>interface (HMI) | Display some important battery information                                                                    | Front    |
| 7   | START                            | A start switch of 12VDC power inside the high-voltage control box                                             | Front    |
| 8   | HV light indicator               | High-voltage hazard indicator (yellow)                                                                        | Front    |
| 9   | ALARM light indi-<br>cator       | Battery system fault alarm indicator (red)                                                                    | Front    |
| 10  | PCS -                            | Connection position of PCS negative pole (black)                                                              | Front    |
| 11  | PCS+                             | Connection position of PCS positive pole (orange)                                                             | Front    |

![](_page_18_Picture_7.jpeg)

| No. | Name                          | Description                                                             | Position |
|-----|-------------------------------|-------------------------------------------------------------------------|----------|
| 12  | Grounding wire identification | Connection to the battery rack and the ground point                     | Front    |
| 13  | OUT COM                       | Connection position with next HVB-100A750V communica-<br>tion input     | Rear     |
| 14  | IN COM                        | Connection position with previous HVB-100A750V commu-<br>nication input | Rear     |
| 15  | PCS COM                       | Communication interface with charging and discharging equipment         | Rear     |
| 16  | POWER                         | Connection position of external 12VDC power supply                      | Rear     |

# **Description of Battery Module in Rack**

![](_page_19_Figure_2.jpeg)

| No. | Description                                                                                    | Туре                                                                           | Quantity |
|-----|------------------------------------------------------------------------------------------------|--------------------------------------------------------------------------------|----------|
| 1   | High-voltage control box 750V/100A                                                             |                                                                                | 1        |
| 2   | 5.12kWh battery module (general)                                                               |                                                                                | 1        |
| 3   | 120ohm terminal resistor                                                                       |                                                                                | 1        |
| 4   | Communication cable (110mm for battery module, 140mm for high-voltage control box)             | Standard                                                                       | 12       |
| 5   | 220mm positive power cord of high-voltage control box                                          | Standard                                                                       | 1        |
| 6   | 220mm positive power cord of battery module                                                    | Standard                                                                       | 11       |
| 7   | The negative power cord of the high-voltage control box                                        | Standard                                                                       | 1        |
| 8   | 140mm ground wire A (ground wire B for external connection<br>of battery rack is not provided) | Standard connecting<br>cable A (connecting the<br>high-voltage control<br>box) | 1        |

![](_page_19_Picture_4.jpeg)

| No. | Description                                                         | Туре     | Quantity |
|-----|---------------------------------------------------------------------|----------|----------|
| 9   | Connected to external PCS positive power cord (EPCable5.0)          | Optional | 1        |
| 10  | Connected to external PCS negative power cord (ENCable5.0)          | Optional | 1        |
| 11  | Connected to external 12V power cord (EPWRCable5.0)                 | Optional | 1        |
| 12  | Connected to external device communication cable (ECOM<br>Cable5.0) | Optional | 1        |

The following table presents the definition for PCS, IN, and OUT connection pins. All use the same pin number sequence shown in the next image:

| Pin No. | <b>PCS Port Definition</b> | <b>IN Port Definition</b> | <b>OUT Port Definition</b> | Definition of Power |
|---------|----------------------------|---------------------------|----------------------------|---------------------|
| 1       | 485B-                      | BMS_CANL                  | BMS_CANL                   | 12V                 |
| 2       | 485A+                      | BMS_CANH                  | BMS_CANH                   | GND                 |
| 3       |                            | DI+                       | DO2+                       |                     |
| 4       | PCANL                      | DI-                       | DO-                        |                     |
| 5       | PCANH                      |                           |                            |                     |
| 6       |                            |                           |                            |                     |
| 7       | 485A+                      |                           |                            |                     |
| 8       | 485B-                      |                           |                            |                     |

![](_page_20_Figure_3.jpeg)

![](_page_20_Picture_4.jpeg)

The following table presents the definition of the high-voltage control box interface PCS, IN, and OUT connection pins. All use the same pin number sequence shown in the next image:

| Pin No. | <b>BMS-BMU Port Definition</b> | Upper BMU Port Definition | Lower BMU Port Definition |
|---------|--------------------------------|---------------------------|---------------------------|
| 1       | BMU_CANL                       | BMU_CANL                  | BMU_CANL                  |
| 2       | BMU_CANH                       | BMU_CANH                  | BMU_CANH                  |
| 3       | DO+                            | DI+                       | DO+                       |
| 4       | DO-                            | DI-                       | DO-                       |
| 5       | GND                            | GND                       | GND                       |
| 6       | GND                            | GND                       | GND                       |
| 7       | 12V                            | 12V                       | 12V                       |
| 8       | 12V                            | 12V                       | 12V                       |

![](_page_20_Picture_7.jpeg)

# **Battery Module Installation on Rack**

![](_page_21_Picture_1.jpeg)

Insufficient or no grounding may cause an electric shock. Device malfunctions, and insufficient or no grounding may cause device damage and life-threatening electric shocks.

# 

Remember that this battery is heavy so users must be careful in lilting out from the package.

#### **PLEASE NOTE**

Before installing the battery, please turn the manual switch of the high-voltage control box to the off position.

![](_page_21_Figure_7.jpeg)

- 1. Install the lug on the battery module and high-voltage control box.
- 2. Insert the first battery module into the battery module rack at the bottom cluster rack; then in the order from bottom to the top, continue the instalment in the same way till it reaches the twelfth floor. On the thirteenth floor, insert the slide of the cabinet at the top of the rack into the high-voltage control box.
- 3. After the battery module and control box is inserted into the rack, use M4\*12 outer hexagon cross combination screws to fix all the lugs of the battery module and control box on the side beam in turn.

### **Cable Connection**

After the battery module is placed in the control box, take out a 140 mm communication cable to connect the communication port of the battery module and the high-voltage control box, and 11x110mm communication cables to connect the battery module communication port (IN-OUT) from top to bottom. (12 communication cables in total). The communication port (OUT) of the battery module at the bottom is not connected to the communication cable. Instead, this port is sealed with a 120ohm terminal resistor.

![](_page_21_Picture_13.jpeg)

- 2. Take out a 220 mm positive power cord and connect the positive pole of the battery module at the top to the positive pole of the high-voltage control box. Take out 11x200mm battery module power cords and connect the power ports (B- to B+) in a top to bottom order to form a series circuit. For aesthetics, connect the negative power pole of the first battery module to the negative power pole of the high-voltage control box from the bottom of the battery module to the back of the rack. On the back of the rack, a plane-head-shaped tie is used to secure the cable harness. (12 power cords in total).
- 3. Take out the external positive power cord EPCable5.0 and external negative power cord ENCable5.0, and plug them into PCS interfaces, respectively.
- 4. Take out the ground wire A and connect one end of it to the M4 rivet nut of the high-voltage control box panel, and the other end to any M6 screw hole of the cross beam above the rack. Take out the ground wire B (user need to prepare in advance) and connect one end of it to any M6 screw hole of the cross beam under the rack, and the other end to the customer's grounding point. (The length of the ground wire B is determined based on the customer's condition.)

#### **Grounding Description**

Twist one end of the cable harness 8, which is descript in chapter "Description of Battery Module in Rack", to the wiring position shown in the figure, and twist the other end to the ground copper bar of the PDC using an Allen wrench.

![](_page_22_Figure_5.jpeg)

Connect one end of the 8 cable to the Power Distribution Cabinet ground hole usingan M4 screw and the other end to the cluster holder hole using an M6 screw.

![](_page_22_Picture_7.jpeg)

![](_page_22_Picture_8.jpeg)

Take out the ground wire A and connect one end of it to the M4 rivet nut of the high-voltagecontrol box panel, and the other end to any M6 screw hole of the cross beam above the rack. Take out the ground wire B (user need to prepare in advance) and connect one end of it to anyM6 screw hole of the cross beam under the rack, and the other end to the customer's groundingpoint. (The length of the ground wire B is determined based on the customer's condition.)

#### PLEASE NOTE

For more cable details, see Section "Description of Battery Module in Rack" (Page 17).

### **Battery installation Cable Description**

![](_page_23_Picture_4.jpeg)

B+ and B- are connected between battery packs using cable No. 6.

The BCOM IN and BCOM OUT connections between battery pack using the gauge 110mm communication cable (No. 4).

![](_page_23_Picture_7.jpeg)

The control box connect B+ to battery pack B+ using cable No. 5 (220mm positive power cord of high-volt-age control box).

The control box BCOM connects to the BCOM IN battery pack using the gauge 140mm communication cable (No. 4).

The control box P+ use No. 9 connector and P- use No. 10 connector.

![](_page_23_Figure_11.jpeg)

The control box B- and bottom battery pack B- are connected using cable No. 7.

![](_page_23_Picture_13.jpeg)

- After the battery module is placed in the control box, take out a 140 mm communication cable to connect the communication port of the battery module and the high-voltage control box, and 11x110mm communication cables to connect the battery module communication port (IN-OUT) from top to bottom. (12 communication cables in total).
  - The communication port (OUT) of the battery module at the bottom is not connected to the communication cable. Instead, this port is sealed with a 120ohm terminal resistor.
- 2. Take out a 220 mm positive power cord and connect the positive pole of the battery module at the top to the positive pole of the high-voltage control box. Take out 11x200mm battery module power cords and connect the power ports (B- to B+) in a top to bottom order to form a series circuit. For aesthetics, connect the negative power pole of the first battery module to the negative power pole of the high-voltage control box from the bottom of the battery module to the back of the rack. On the back of the rack, a plane-head-shaped tie is used to secure the cable harness. (12 power cords in total).
- 3. Take out the external positive power cord EPCable5.0 and external negative power cord ENCable5.0, and plug them into PCS interfaces, respectively

# **Battery Cluster Connected to Inverter**

For the Australian Market, an overcurrent protection and isolation device that isolates both positive and negative conductors simultaneously is required between the battery system and inverter.

#### **PLEASE NOTE**

The length of the communication line between the inverter and the battery should not exceed 30m.

![](_page_24_Picture_8.jpeg)

#### Single Battery Cluster Connected to Inverter

![](_page_25_Figure_1.jpeg)

![](_page_25_Picture_2.jpeg)

#### Two Battery Clusters Connected to Inverter

![](_page_26_Figure_1.jpeg)

#### Three Battery Clusters Connected to Inverter

![](_page_27_Figure_1.jpeg)

![](_page_27_Picture_3.jpeg)

# System Startup and Shutdown

#### Startup Procedure

- 1. After connecting the battery cables, press the air switch button on the high-voltage control box to turn OFF to ON.
- 2. Press the start button and wait for the screen to light up.
- 3. Turn on the circuit breaker between inverter and battery system after the battery pack is started.

#### Shutdown Procedure

- 1. Press the start button again and wait for the screen to go off.
- 2. Press the air switch button ON the high pressure control box and set the "ON" to the "OFF" position.
- 3. Turn off the circuit breaker between inverter and battery system after the battery pack is closed.

Description of external circuit breakers between inverter and battery system.

![](_page_28_Figure_10.jpeg)

![](_page_28_Picture_11.jpeg)

# **Procedure for Configuring Battery Packs**

- 1. After connecting the battery cables, press the air switch button on the high-voltage control box to turn OFF to ON.
- 2. Press the start button and wait for the screen to light up.

![](_page_29_Picture_3.jpeg)

3. Click the 🕺 icon on screen to enter the maintenance system password confirmation interface.

![](_page_29_Picture_5.jpeg)

4. Enter the password and press the Confirm key to enter the main interface of system maintenance. The operation shall be performed by a professional.

![](_page_29_Picture_7.jpeg)

5. Click "BMU No." in the lower left corner, enter the number of packs in system and click "OK" to finish configuring the number of packs.

![](_page_29_Picture_9.jpeg)

![](_page_29_Picture_11.jpeg)

6. After the setting is successful, you need to restart. Click the Start button to restart, wait for about 8 seconds until the yellow HV light indicator comes on.

![](_page_30_Figure_1.jpeg)

# **External 12V Power Supply of High-Voltage Control Box**

To operate the high-voltage control box with an external 12V power supply, please contact our service personnel. Hotline: +852 2884 4318, Email: support@sunsynk.com.

In the factory configuration, the high-voltage control box is supplied with working voltage from an internal power supply unit. If your plan requires an external 12V power supply, an adaptive version and a high-voltage control box can be provided as requested. Please contact our after-sales service personnel for details.

# DISPLAY

### **Home Screen**

The default interface will appear after powering on. If the screen is not touched for more than 13 minutes, it will darken and the default interface replaces the other interface. Click this screen to enter the user interface.

![](_page_30_Picture_8.jpeg)

![](_page_30_Picture_9.jpeg)

#### **Basic Parameters**

|                            | <ul> <li>No Wi-Fi icon on the screen indicates no Wi-Fi signal.</li> </ul>                          |
|----------------------------|----------------------------------------------------------------------------------------------------|
| 🔶 Wi-Fi Icon               | <ul> <li>The flashing Wi-Fi icon on the screen indicates the Wi-Fi is in connecting.</li> </ul>     |
|                            | <ul> <li>The Wi-Fi icon on the screen indicates the Wi-Fi is connected.</li> </ul>                  |
| System<br>maintenance ícon | Click this icon to enter the system maintenance.                                                    |
| <b>4</b> Voltage           | Total battery voltage.                                                                              |
| Current                    | Battery current, the positive value representing discharge, the negative value representing charge. |
| SOC                        | Battery remaining energy.                                                                           |
| Total energy               | Accumulated discharging energy.                                                                     |

![](_page_30_Picture_13.jpeg)

### **Fault Indication**

When the corresponding fault type occurs, the red background indicator on the screen will light up. The description of each is shown below.

| OV  | Over Voltage                                           |
|-----|--------------------------------------------------------|
| UV  | Under Voltage                                          |
| OT  | Over Temperature                                       |
| UT  | Under Temperature                                      |
| ISO | Insulation failure, there is a risk of current leakage |
| OC  | Over Current                                           |
| OF  | Other Faults                                           |
| DV  | Different Voltage                                      |
| DT  | Different Temperature                                  |

### System Maintenance

Click the 🔎 icon on screen to enter the maintenance system password confirmation interface.

![](_page_31_Picture_5.jpeg)

Enter the password and press the Confirm key to enter the main interface of system maintenance. The operation shall be performed by a professional.

![](_page_31_Picture_7.jpeg)

![](_page_31_Picture_8.jpeg)

#### **Main Screen**

This screen shows the main information of the system, like the Voltage (V), SOC (%), Current (A), Total Energy (MWh), the BMU number, and the protocol ID. Click this screen to enter the system maintenance menu. Click on each Fault Indication to enter in the Fault Page.

![](_page_32_Picture_2.jpeg)

#### System Maintenance Menu

The Menu page presents information about High Voltage Series Battery system, voltage, temperature, version, and the relay status.

![](_page_32_Figure_5.jpeg)

### System information

This screen shows the information about the High Voltage Series Battery system. Information like product series, number of the BMS, the system status, parallel status, power status, battery life status, and sub status.

![](_page_32_Picture_8.jpeg)

![](_page_32_Picture_9.jpeg)

### Volt/Temp information

This screen shows the information about the system voltage and temperature.

| sun 🤣 synk*             | « 🔶 🔊           |
|-------------------------|-----------------|
| Volt / Temp Information |                 |
| Max Cell Voltage        | Max Temperature |
| Min Cell Voltage        | Min Temperature |

#### **Relay status**

This screen shows statuses related to the relay. In addition, in this page you can clear the relay adhesion.

![](_page_33_Picture_5.jpeg)

#### Version information

This page contains all the information about BMS, BMU, and Screen software and hardware versions.

![](_page_33_Picture_8.jpeg)

![](_page_33_Picture_9.jpeg)

### **Fault Pages**

In "Home Screen" page, click on each Fault Indication to enter in the Fault Page related.

![](_page_34_Figure_2.jpeg)

#### Under Voltage (UV)

This screen shows the faults related to the under voltage of the system.

![](_page_34_Picture_5.jpeg)

### Over Voltage (OV)

This screen shows the faults related to the over voltage of the system..

![](_page_34_Picture_8.jpeg)

![](_page_34_Picture_9.jpeg)

### **Under Temperature (UT)**

This screen shows the faults related to the under temperature of the system.

![](_page_35_Picture_2.jpeg)

#### Over Temperature (OT)

This screen shows the faults related to the over temperature of the system.

![](_page_35_Picture_5.jpeg)

### Over Current (OC)

This screen shows the faults related to the over current of the system.

![](_page_35_Picture_8.jpeg)

![](_page_35_Picture_9.jpeg)

### **Different Voltage (DV)**

This screen shows the faults related to the different voltage of the system.

![](_page_36_Picture_2.jpeg)

#### **Different Temperature (DT)**

This screen shows the faults related to the different temperature of the system.

![](_page_36_Picture_5.jpeg)

### Other Faults (OF)

This screen shows the other faults of the system.

![](_page_36_Picture_8.jpeg)

![](_page_36_Picture_9.jpeg)

### **Maintenance Interface**

For safety, please unplug the power cord of the positive and negative interfaces before maintenance.

![](_page_37_Picture_2.jpeg)

#### **PLEASE NOTE**

When inserting the SD card, unplug the battery power cord and manually turn the air switch to the off position.

# **HVESS-MONITOR USE INSTRUCTIONS**

### **Main Page**

| sun 逡 synk"                                                                                                    |                                                                                                    | Group 01 v Life: 161                                  |                                                                                                    |                                                                     |                                                                                              |                                                           | re Info.                                                                             | PROTECTION                                                 | 2023<br>00:10                                                                                 |                                                       |
|----------------------------------------------------------------------------------------------------|----------------------------------------------------------------------------------------------------|-------------------------------------------------------|----------------------------------------------------------------------------------------------------|---------------------------------------------------------------------|----------------------------------------------------------------------------------------------|-----------------------------------------------------------|--------------------------------------------------------------------------------------|------------------------------------------------------------|-----------------------------------------------------------------------------------------------|-------------------------------------------------------|
| GENERAL     Base Info     Parallel Info     Terrallel Info     Statistics     History Data     BMS Parameter     BMU Parameter     Firmware | BATT TYPE     EVE 100Ah       STATUS     Static       SUB_STATUS     249       STATUS     1nter Volt       Static     365.1V       Outer Volt     547.4V       Charge Volt     0.0V       Charge Volt     0.0V       Charge Volt     0.0F       Board Temp     35°C       Rrechg_Res_T     27°C |                                                       | SOC 49.7% VOLTAGE 365.1Vbc                                                                             |                                                                     |                                                                                              |                                                           |                                                                                      | CURRENT 0.0 ADC                                            |                                                                                               |                                                       |
| Manufacture  () PCS Info  TYPE USBCAN_E ~  CLOSE INTER-CAN BUS                                                                              | ConnectorN_T<br>Supply Volt<br>DI<br>DO<br>DO2<br>Charge Cycle<br>Total Charge<br>Total Discharge                                                                                                    | 27°C<br>11.6V<br>OFF<br>ON<br>7<br>0.00Ah<br>504.08Ah | Max Cell V<br>3.274V<br>EMU01 [111]<br>Volt_01<br>Volt_05                                              | /oltage<br>3-4<br>EMU02 [111]<br>1.268V<br>1.270V                   | Min Cell Vo<br>3.266V<br>EMU03 [111] EM<br>Volt_02<br>Volt_06                                | Itage<br>1-2<br>U04 [111]<br>1.266V<br>1.270V             | Max Temp<br>25°C<br>EMU05 (111) EMU<br>Volt_03<br>Volt_07                            | U06 [111] E                                                | Max Cell V<br>24°C<br>MU07 [000] EMU0<br>Volt_04<br>Volt_08                                   | /oltage<br>1-1<br>08 [000]<br>1.268V<br>1.270V        |
| TYPE USBCAN1 ~                                                                                                    | Precharge<br>Discharge<br>Charge<br>Battery Pos<br>Battery Neg<br>Exit                                                                                                    | OFF<br>OFF<br>OFF<br>OFF<br>OFF                       | Volt_09<br>Volt_13<br>Temp_01<br>Temp_05<br>Max Temp<br>Max Volt<br>DI<br>Summary Volt<br>Hard Version | 1.270V<br>3.272v<br>24°C<br>25°C<br>3.272V<br>ON<br>52.3V<br>HVMU01 | Volt_10<br>Volt_14<br>Temp_02<br>Temp_06<br>Max Temp Pos<br>Max Volt Pos<br>DO<br>Inner Temp | 3.272V<br>3.270V<br>24°C<br>24°C<br>4<br>13<br>ON<br>30°C | Volt_11<br>Volt_15<br>Temp_03<br>Min Temp<br>Min Volt<br>ConnectorP_T<br>Supply Volt | 1.270V<br>3.270V<br>24°C<br>24°C<br>3.266V<br>0°C<br>12.8V | Volt_12<br>Volt_16<br>Temp_04<br>Min Temp Pos<br>Min Volt Pos<br>ConnectorN_T<br>Soft Version | 1.268V<br>3.270V<br>25°C<br>1<br>2<br>0°C<br>22071301 |

![](_page_37_Picture_8.jpeg)

# **Function List**

| No. | Communica-<br>tion Category | Function<br>Category                  | Function Name                                 | Function Description                                                                                                    |  |  |  |  |
|-----|-----------------------------|---------------------------------------|-----------------------------------------------|----------------------------------------------------------------------------------------------------|--|--|--|--|
| 1   |                             | Communica-<br>tion configu-<br>ration | Communication<br>configuration of<br>CAN BUS  | "INTER-CAN BUS" or "PCS CAN BUS" can be<br>selected<br>Click the relevant button to start or stop the<br>communication with BMS.                                                                                                    |  |  |  |  |
| 2   | INTER-CAN BUS               | Data display                          | Basic Information                             | <ol> <li>Monitoring the total voltage, current, SOC,<br/>and other core information</li> <li>Monitoring relay switch information and<br/>other general information</li> <li>Monitoring the voltage and temperature of<br/>he cell by BMU</li> <li>Display the current alarm of the system by<br/>category</li> </ol>                                                                    |  |  |  |  |
|     |                             |                                       | Information on                                | Support display of a maximum of 50 parallel                                                                                                    |  |  |  |  |
| - 3 |                             | History data                          | History data                                  | Not available temporarily                                                                                                    |  |  |  |  |
| 4   |                             | History record                        | History record<br>History event               | Read history information stored in BMS<br>Read history event information stored in BMS                                                                                                    |  |  |  |  |
| 6   | INTER-CAN BUS               | HVESS-Moni-<br>tor storage            | Real-time data<br>storage of<br>HVESS-Monitor | Operation data stored real-time in backstage<br>of HVESS-Monitor                                                                                                    |  |  |  |  |
| 7   | INTER-CAN BUS               | Parameter                             | BMS parameter<br>BMU parameter                | Read the current parameters displayed,<br>including the cell's overcharge, the system's<br>overcharge, the cell's over-discharge, the<br>system's system over-discharge, charging<br>overcurrent, discharging overcurrent, charg-<br>ing under temperature, discharging under<br>temperature, charging overtemperature,<br>discharging under temperature, differential<br>voltage, etc. |  |  |  |  |
| 8   |                             | Firmware                              | INTER-CAN BUS firmware update                 | Upgrade BMS and BMU via INTER-CAN BUS                                                                                                    |  |  |  |  |
| 9   |                             | Manufacture                           | Manufacture                                   | Extract relevant information such as product serial number                                                                                                    |  |  |  |  |
| 10  | PS CAN                      | Inverter infor-<br>mation             | Information                                   | Read and display inverter and parallel device information                                                                                                    |  |  |  |  |
| 11  |                             | Firmware                              | PCS CAN BUS<br>firmware update                | Upgrade BMS and BMU via PCS CAN BUS                                                                                                    |  |  |  |  |

![](_page_38_Picture_2.jpeg)

# **Function Description**

# **CAN Communication Configuration**

- 1. Insert the network cable into IN port, click the OPEN INTER-CAN BUS button to start the INTER-CAN communication, and click the button again to stop such communication.
- 2. Insert the network cable into the PCS port, click the OPEN PCS CAN BUS button to start the INVERTER CAN communication, and click the button again to stop such communication.

![](_page_39_Figure_4.jpeg)

#### **Basic Information**

The default mode is **Factory Mode**. To display detailed information, change to **Debug Mode** and click the **Set** button.

![](_page_39_Figure_7.jpeg)

![](_page_39_Picture_8.jpeg)

In the parallel system application, click the OPEN INTER-CAN BUS button. By default, the data monitoring interface will display the real-time information of the module group number 01. To display other module information, switch to the desired module group number.

After the communication is available, the specific cell number and temperature information will be displayed in real-time. The HVESS-Monitor displays different alarms. There are protection events and alarm events. Both types of events are displayed in the list. When an alarm event disappears, it will be removed from the list.

| sun 🔁 synk*                                                                          | <i>∽</i> 🟠 🖯                                                                                                    | Gri                                      | Group 01 v Life: 161              |                                                  |                                  |                                           |                          | PROTECTION                                    | 2023<br>00:10                |
|--------------------------------------------------------------------------------------|----------------------------------------------------------------------------------------------------|------------------------------------------|-----------------------------------|--------------------------------------------------|----------------------------------|-------------------------------------------|--------------------------|-----------------------------------------------|------------------------------|
| GENERAL<br>Base Info<br>Parallel Info<br>① HISTORY                                   | BATT TYPE         EVE 100           STATUS         Static           SUB_STATUS         249                                                                                                    | h [                                      | 49.7                              | %                                                | <b>4</b><br>365.1Vdc             | 55.1Vpc CURRENT 0.0                       |                          |                                               |                              |
| Statistics<br>History Data<br>SETTINGS<br>BMS Parameter<br>BMU Parameter<br>Firmware | STATUS<br>Inter Volt 365.1V<br>Outer Volt 547.4V<br>Charge Volt 0.0V<br>ChglinStatus OFF<br>Board Temp 35°C<br>Rrechg.Res_T 27°C<br>Connector T 27°C                                                           | POWE                                     | ( <b>kW</b> )<br>R 0.000          | Kw TO                                            | TAL ENEF                         | RGY 0.00MW                                | h ł                      | HEALTH 10                                     | )<br>00.0%                   |
| Manufacture<br>() PCS<br>Info<br>TYPE USBCAN_E ~                                     | ConnectorN_T         27°C           Supply Volt         11.6V           DI         OFF           DO         ON           DO2         ON           Charge Cycle         7           Total Charge         0.00Ah | Max Ce<br>3.274V                         | II Voltage                        | Min Cell Vo<br>3.266V                            | oltage                           | Max Temj<br>25°C                          | perature                 | Max Cell<br>24°C                              | /oltage                      |
| CLOSE INTER-CAN BUS                                                                  | Total Discharge 504.08                                                                                                    | h EMU01 [111]<br>Volt_01<br>Volt_05      | EMU02 [111]<br>1.268V<br>1.270V   | EMU03 [111] EN                                   | 1.266V<br>1.270V                 | EMU05 [111] EM<br>Volt_03<br>Volt_07      | 1.269V<br>1.268V         | MU07 [000] EMU<br>Volt_04<br>Volt_08          | 08 [000]<br>1.268V<br>1.270V |
| TYPE USBCAN1 ~                                                                       | Precharge OFF<br>Discharge OFF                                                                                                    | Volt_09<br>Volt_13<br>Temp_01<br>Temp_05 | 1.270V<br>3.272v<br>24°C          | Volt_10<br>Volt_14<br>Temp_02                    | 3.272V<br>3.270V<br>24°C<br>24°C | Volt_11<br>Volt_15<br>Temp_03<br>Min Temp | 1.270V<br>3.270V<br>24°C | Volt_12<br>Volt_16<br>Temp_04<br>Min Temp Pos | 1.268V<br>3.270V<br>25°C     |
|                                                                                      | Charge OFF<br>Battery Pos OFF                                                                                                    | Max Temp<br>Max Volt<br>DI<br>Summary V  | 25°C<br>3.272V<br>ON<br>olt 52.3V | Max Temp Pos<br>Max Volt Pos<br>DO<br>Inner Temp | 4<br>13<br>ON<br>30°C            | Min Volt<br>ConnectorP_T<br>Supply Volt   | 3.266V<br>0°C<br>12.8V   | Min Volt Pos<br>ConnectorN_T<br>Soft Version  | 2<br>0°C<br>22071301         |
|                                                                                      | Exit ON                                                                                                    | Hard Versio                              | n HVMU01                          |                                                  |                                  |                                           |                          |                                               |                              |

![](_page_40_Picture_3.jpeg)

### **Parallel Information**

In the parallel info display interface, the real-time information of racks that are parallel to each other is displayed successively according to the serial number.

![](_page_41_Figure_2.jpeg)

#### **History Data**

This page is not available temporarily.

![](_page_41_Picture_5.jpeg)

### **History Records**

Select Records and click the READ ALL button. The HVESS-Monitor starts the task of reading history records and creates the reading process with the slave computer. After receiving the response, the received history records will be analysed and displayed in the Flash record list. The latest history records are displayed below the list. Click the SAVE button to save the read history records to the user selected path for offline analysis.

| SUN 🈂 SYNK'          |                           |          | Group 01 v Life: <b>161</b> |          |         |            |         | <u>More Info.</u> |        |        | 2023<br>00:10 |            |       |
|----------------------|---------------------------|----------|-----------------------------|----------|---------|------------|---------|-------------------|--------|--------|---------------|------------|-------|
| <b>IIII) G</b><br>Bi | <b>ENERAL</b><br>ase Info |          | History Recor               | ds ~     | ]       |            |         |                   |        |        |               |            |       |
| Pa                   | arallel Info              |          | Date                        | Time     | SlaveNo | SumVolt(V) | Curr(A) | ChainCapacity     | SOC(%) | SOH(%) | DiffVolt(V)   | MaxCellV(V | )     |
| Юн                   | IISTORY                   | 1        | 2022-08-10                  | 18:21:45 | 1       | 366.3      | 0.0     | 49.75             | 50.0   | 100.0  | 0.008         | 3.286      |       |
| s                    | itatistics                | 2        | 2022-08-10                  | 18:24:00 | 1       | 366.3      | 0.0     | 49.75             | 50.0   | 100.0  | 0.008         | 3.286      | _     |
|                      | listory Data              | 3        | 2022-08-10                  | 18:28:14 | 1       | 366.3      | 0.0     | 49.75             | 50.0   | 100.0  | 0.008         | 3.286      |       |
|                      |                           | 4        | 2022-08-10                  | 18:30:16 | 1       | 366.3      | 0.0     | 49.75             | 50.0   | 100.0  | 0.008         | 3.286      |       |
| £0; S                | ETTINGS                   | 5        | 2022-08-10                  | 18:32:18 | 1       | 366.3      | 0.0     | 49.75             | 50.0   | 100.0  | 0.008         | 3.286      |       |
| В                    | MS Parameter              | 6        | 2022-08-10                  | 18:32:18 | 1       | 366.3      | 0.0     | 49.75             | 50.0   | 100.0  | 0.008         | 3.286      |       |
| В                    | MU Parameter              | 7        | 2022-08-10                  | 18:41:29 | 1       | 366.3      | 0.0     | 49.75             | 50.0   | 100.0  | 0.008         | 3.286      |       |
|                      | irmware                   | 8        | 2022-08-10                  | 18:45:01 | 1       | 366.3      | 0.0     | 49.75             | 50.0   | 100.0  | 0.008         | 3.286      |       |
| N                    | Manufacture               | 9        | 2022-08-10                  | 18:47:03 | 1       | 366.3      | 0.0     | 49.75             | 50.0   | 100.0  | 0.008         | 3.286      |       |
| @ <b>.</b>           | ~~                        | 10       | 2022-08-10                  | 18:49:05 | 1       | 366.3      | 0.0     | 49.75             | 50.0   | 100.0  | 0.008         | 3.286      |       |
| () P                 | LS .                      | 11       | 2022-08-10                  | 18:51:07 | 1       | 366.3      | 0.0     | 49.75             | 50.0   | 100.0  | 0.008         | 3.286      |       |
| In                   | nfo                       | 12       | 2022-08-10                  | 18:53:09 | 1       | 366.3      | 0.0     | 49.75             | 50.0   | 100.0  | 0.008         | 3.286      |       |
|                      |                           | 13       | 2022-08-10                  | 18:55:11 | 1       | 366.3      | 0.0     | 49.75             | 50.0   | 100.0  | 0.008         | 3.286      |       |
| TYPE                 | USBCAN_E ~                | 14       | 2022-08-10                  | 18:57:13 | 1       | 366.3      | 0.0     | 49.75             | 50.0   | 100.0  | 0.008         | 3.286      |       |
|                      |                           | 15       | 2022-08-10                  | 18:59:55 | 1       | 366.3      | 0.0     | 49.75             | 50.0   | 100.0  | 0.008         | 3.286      |       |
| CLO                  | DSE INTER-CAN BUS         | 16       | 2022-08-10                  | 19:03:28 | 1       | 366.3      | 0.0     | 49.75             | 50.0   | 100.0  | 0.008         | 3.286      |       |
|                      |                           | ~        |                             |          |         |            | 47/5    | 98                |        |        |               |            | >>>   |
| ТҮРЕ                 | USBCAN1 ~                 | Si<br>Si | top<br>ave                  |          |         |            |         |                   |        |        |               | Read       | E ALL |
| 0                    | PEN PCS CAN BUS           |          |                             |          |         |            |         |                   |        |        |               |            |       |
|                      |                           |          |                             |          |         |            |         |                   |        |        |               |            |       |

![](_page_42_Picture_3.jpeg)

#### **History Events**

Select Events, and click the READ ALL button. The HVESS-Monitor will start the task of reading history events, and create the reading process with the slave computer. After receiving the response, the received history events will be analysed and displayed in the list, and the latest time will be displayed above the list. Click the SAVE button to save the read history events to the user-selected path for offline analysis.

| SI IN             |                    |    | 6              |            | Group 01 ~ Life: <b>16</b> 1 | I      | <u>More Info.</u> | PROTECTION | 2023<br>00:10       |
|-------------------|--------------------|----|----------------|------------|------------------------------|--------|-------------------|------------|---------------------|
| <b>ппр с</b><br>в | ENERAL<br>ase Info |    | History Events | ~          |                              |        |                   |            |                     |
| Pi                | arallel Info       |    | Date           | Time       | Name                         | Flag   | Value             | CellPos    |                     |
| Юн                | IISTORY            | 1  | 2022-09-15     | 10:17:15   | BmuCommError                 | Active |                   | 249        |                     |
| s                 | Statistics         | 2  | 2022-09-15     | 10:17:14   | EncodeFinish                 |        |                   | 249        |                     |
| F                 | listory Data       | 3  | 2022-09-15     | 10:17:13   | BmuNumConfigError            |        |                   | 0          |                     |
| -0-               |                    | 4  | 2022-09-15     | 10:17:09   | EncodeFinish                 |        |                   | 0          |                     |
| t∰ S              | ETTINGS            | 5  | 2022-09-15     | 10:10:21   | PowerOff                     |        |                   | 251        |                     |
| В                 | BMS Parameter      | 6  | 2022-09-15     | 10:04:52   | BmuCommError                 | Active |                   | 0          |                     |
| В                 | BMU Parameter      | 7  | 2022-09-15     | 10:04:50   | BmuNumConfigError            |        |                   | 0          |                     |
| F                 | irmware            | 8  | 2022-09-14     | 15:29:46   | BmuCommError                 | Active |                   | 249        |                     |
| N                 | Manufacture        | 9  | 2022-09-14     | 15:29:45   | EncodeFinish                 |        |                   | 249        |                     |
| (G) D             | rs                 | 10 | 2022-09-14     | 15:29:43   | BmuNumConfigError            |        |                   | 0          |                     |
|                   |                    | 11 | 2022-09-14     | 15:29:39   | EncodeFinish                 |        |                   | 0          |                     |
| In                | nfo                | 12 | 2022-09-14     | 08:22:22   | PowerOff                     |        |                   | 0          |                     |
|                   |                    | 13 | 2165-165-165   | 25:165:165 | PowerOff                     |        |                   | 0          |                     |
| TYPE              | USBCAN_E ~         | 14 | 2022-08-11     | 16:24:14   | CurrModuleFault              | Active |                   | 251        |                     |
|                   |                    | 15 | 2022-08-11     | 16:24:14   | PowerOff                     |        |                   | 248        |                     |
| CLO               | DSE INTER-CAN BUS  | 16 | 2022-08-11     | 16:24:14   | ChgRelayAction               | OFF    |                   | 248        |                     |
|                   |                    | ~  |                |            | 75/                          | /75    |                   |            | >>                  |
| Түре              | USBCAN1 ~          | s  | itop<br>ave    |            |                              |        |                   | R          | ead All<br>LETE ALL |
|                   |                    |    |                |            |                              |        |                   |            |                     |
|                   |                    |    |                |            |                              |        |                   |            |                     |
|                   |                    |    |                |            |                              |        |                   |            |                     |
|                   |                    |    |                |            |                              |        |                   |            |                     |
|                   |                    |    |                |            |                              |        |                   |            |                     |
|                   |                    |    |                |            |                              |        |                   |            |                     |
|                   |                    |    |                |            |                              |        |                   |            |                     |

![](_page_43_Picture_3.jpeg)

#### **HVESS-Monitor Real-Time Data Storage**

Click the RECORDING button to start the real-time saving of operational data, and click the STOP button to stop the real-time saving. Click the SAVE button to save the recorded real-time operational data to the user-selected path for offline analysis. Click the CLEAR button to clear the displayed data in the list.

|        |                  | $\cap$                                  |               |           |         | Group | 01       |            |         |           | PROTEC    | TION 🔴  | 2023  |
|--------|------------------|-----------------------------------------|---------------|-----------|---------|-------|----------|------------|---------|-----------|-----------|---------|-------|
|        |                  | $\sim$                                  | 'u' 🖸         |           |         |       |          | 2: 161     |         | More Inte | ALARM     | •       | 00:10 |
| 301    |                  |                                         |               |           |         |       |          |            |         |           |           |         |       |
|        |                  |                                         | Deal Time De  | conding   | 7       |       |          |            |         |           |           |         |       |
|        | ENERAL           |                                         | Real Time Rea | coruing v |         |       |          |            |         |           |           |         |       |
| Ba     | ase Info         | _                                       |               |           |         |       |          |            |         |           |           |         | _     |
| Pa     | arallel Info     |                                         | Date          | Time      | SlaveNo | State | SubState | SumVolt(V) | Curr(A) | BatVolt   | MotorVolt | ChgVolt |       |
| Эн     | ISTORY           | 1                                       | 2022-09-15    | 10:38:33  | 1       | 0     | 249      | 365.1      | 0.0     | 365.1     | 547.4     | 0.0     |       |
| S      | tatistics        | 2                                       | 2022-09-15    | 10:38:35  | 1       | 0     | 249      | 365.1      | 0.0     | 365.1     | 547.4     | 0.0     |       |
| н      | istory Data      | 3                                       | 2022-09-15    | 10:38:37  | 1       | 0     | 249      | 365.1      | 0.0     | 365.1     | 547.4     | 0.0     | _     |
| ୍ଦି ସ  | ETTINGS          |                                         |               |           |         |       |          |            |         |           |           |         |       |
| B      | MS Parameter     |                                         |               |           |         |       |          |            |         |           |           |         |       |
| -<br>- | MIL Paramotor    |                                         |               |           |         |       |          |            |         |           |           |         |       |
| Fi     | irmware          |                                         |               |           |         |       |          |            |         |           |           |         |       |
| N      | lanufacture      |                                         |               |           |         |       |          |            |         |           |           |         |       |
|        | cc.              |                                         |               |           |         |       |          |            |         |           |           |         |       |
| () P(  | - 5              |                                         |               |           |         |       |          |            |         |           |           |         |       |
| In     | fo               |                                         |               |           |         |       |          |            |         |           |           |         |       |
|        |                  |                                         |               |           |         |       |          |            |         |           |           |         |       |
| Түре   | USBCAN_E ~       |                                         |               |           |         |       |          |            |         |           |           |         |       |
| СГО    | SE INTER-CAN BUS |                                         |               |           |         |       |          |            |         |           |           |         |       |
|        |                  |                                         |               |           |         |       |          |            |         |           |           |         |       |
|        |                  | ~~~~~~~~~~~~~~~~~~~~~~~~~~~~~~~~~~~~~~~ |               |           |         |       |          |            |         |           |           |         | //    |
| ТҮРЕ   | USBCAN1 ~        | F                                       | Recording     |           |         |       |          |            |         |           |           | Clear   |       |
|        |                  |                                         | Ston          |           |         |       |          |            |         |           |           | Caura   |       |
| OF     | PEN PCS CAN BUS  |                                         | stop          |           |         |       |          |            |         |           |           | Save    |       |
|        |                  |                                         |               |           |         |       |          |            |         |           |           |         |       |
|        |                  |                                         |               |           |         |       |          |            |         |           |           |         |       |
|        |                  |                                         |               |           |         |       |          |            |         |           |           |         |       |
|        |                  |                                         |               |           |         |       |          |            |         |           |           |         |       |
|        |                  |                                         |               |           |         |       |          |            |         |           |           |         |       |
|        |                  |                                         |               |           |         |       |          |            |         |           |           |         |       |

![](_page_44_Picture_3.jpeg)

#### **Parameter**

The parameter interface includes BMS parameters and BMU parameters. The operation method is the same. Click the READ ALL button to display such data as ALARM, ALM Recover, ALM Delay, PROTECTION, PROT Recover and PROT Delay on corresponding windows, these are factory default values. When the reading is complete, the corresponding windows will become blue.

![](_page_45_Figure_2.jpeg)

#### **INTER-CAN Firmware Upgrade**

Make a selection in the red box of the BMS CAN-BUS upgrade and BMU CAN-BUS upgrade interface. Click the Browser button, select the configuration file to be upgraded from the computer, or drag the BIN file to be upgraded to the upgrade interface. The HVESS-Monitor will read and analyse the data in the file and display it on the corresponding input interface. Click Start to start upgrading.

In the case of parallel device operation, when the device address is filled in with 1, the HVESS-Monitor will start with No.1 BMS to upgrade BMS and BMU in the entire system one by one. Regardless of whether a BMS upgrade succeeds or not, it will continue to upgrade BMS at the next address. When the device address is filled with a figure other than 1 (for example, 2), the HVESS-Monitor will only upgrade a single BMS whose address matches the input. The single BMU upgrade operation is similar. After the upgrade, OK will be displayed.

![](_page_46_Picture_3.jpeg)

#### Manufacture

Click the Read button to read the product serial number and other related information. The default operational or working mode is Factory Mode. To display more details, change to Debug Mode and click the Set button. The number of read/set successes/failures is displayed in the lower right corner. Restart to automatically return to Factory Mode.

![](_page_47_Figure_2.jpeg)

![](_page_47_Picture_3.jpeg)

### **Cell Types**

| SUN 定 SYNK"                | -> 🟠 🔒            |             | Group 01 V Life: <b>161</b> | <u>More Info.</u> | PROTECTION 2<br>ALARM 0 | :023<br>)0:10 |
|----------------------------|-------------------|-------------|-----------------------------|-------------------|-------------------------|---------------|
| GENERAL                    | Product Serial Co | de          |                             |                   |                         |               |
| Base Info                  | Software Version  |             | Read                        | STATISTICS        |                         |               |
| Parallel Info              | Hardware Version  |             | Read                        | PASS 4            | NG                      |               |
| C HISTORY                  | BMS SN            |             | Read                        |                   |                         |               |
| Statistics<br>History Data | Time Calibration  |             | Read                        |                   |                         |               |
|                            | History Eport     | Clear       |                             |                   |                         |               |
| BMC Parameter              | History Energy    | Clear       |                             |                   |                         |               |
| BMU Parameter              | Operation         |             | To A Set                    |                   |                         |               |
| Firmware                   | Power On Count    | 11957       | Read Clear                  |                   |                         |               |
| Manufacture                | Battery Type      | EVE 100Ah 🔷 | Read 🔲 To All Set           |                   |                         |               |
| ④ PCS                      | Relay Adhesion    | Clear       |                             |                   |                         |               |
| Info                       |                   |             |                             |                   |                         |               |
| TYPE USBCAN E Y            |                   |             |                             |                   |                         |               |
|                            |                   |             |                             |                   |                         |               |
| CLOSE INTER-CAN BUS        |                   |             |                             |                   |                         |               |
|                            |                   |             |                             |                   |                         |               |
| TYPE USBCAN1 ~             |                   |             |                             |                   |                         |               |
|                            |                   |             |                             |                   |                         |               |
| OPEN PCS CAN BUS           |                   |             |                             |                   |                         |               |
|                            |                   |             |                             |                   |                         |               |
|                            |                   |             |                             |                   |                         |               |
|                            |                   |             |                             |                   |                         |               |
|                            |                   |             |                             |                   |                         |               |
|                            |                   |             |                             |                   |                         |               |

#### **Inverter Information**

When the INVERTER CAN communication is connected externally, click **OPEN PCS CAN BUS.** This interface will display the information related to the communication with the inverter.

| /)<br>th Power Sys(A)<br>ie Limit(V)<br>(V)<br>(V)<br>ature(°C)<br>characteristics                                                                                                    | Summary                                                     | Parallel<br>Positive<br>Precharge<br>Discharge<br>Charge<br>Heater Positive<br>Heater Negative<br>BMU<br>Voltage(V)<br>Current(A)<br>SO(1%) |                                                                                                    | ALARM                                                                                                    |                                                                                                    |
|----------------------------------------------------------------------------------------------------|-------------------------------------------------------------|----------------------------------------------------------------------------------------------------|----------------------------------------------------------------------------------------------------|----------------------------------------------------------------------------------------------------|----------------------------------------------------------------------------------------------------|
| /)<br>th Power Sys(A)<br>e Limit(V)<br>(V)<br>(V)<br>sture(°C)<br>characteristics                                                                                                    | Summary                                                     | Parallel<br>Positive<br>Precharge<br>Discharge<br>Charge<br>Heater Positive<br>Heater Negative<br>BMU<br>Voltage(V)<br>Current(A)<br>SO(%)  |                                                                                                    | 1<br>                                                                                                    |                                                                                                    |
| /)<br>th Power Sys(A)<br>e Limit(V)<br>(V)<br>(V)<br>ature(°C)<br>common Common Comm | Summary                                                     | Parallel<br>Positive<br>Precharge<br>Discharge<br>Charge<br>Heater Positive<br>Heater Negative<br>BMU<br>Voltage(V)<br>Current(A)<br>SO(%)  |                                                                                                    |                                                                                                    |                                                                                                    |
| /)<br>th Power Sys(A)<br>e Limit(V)<br>(V)<br>(V)<br>ature(°C)<br>characteristics                                                                                                    |                                                             | Parallel Positive Precharge Discharge Charge Heater Positive BMU Voltage(V) Current(A) SOC(%)                                               |                                                                                                    |                                                                                                    |                                                                                                    |
| /)<br>th Power Sys(A)<br>e Limit(V)<br>(V)<br>(V)<br>ature(°C)<br>characteristics                                                                                                    |                                                             | Positive Precharge Discharge Charge Heater Positive BMU Voltage(V) Current(A) SOC(%)                                                        |                                                                                                    |                                                                                                    |                                                                                                    |
| th Power Sys(A)<br>e Limit(V)<br>(V)<br>(V)<br>ature(°C)<br>chure(°C)                                                                                                    |                                                             | Precharge<br>Discharge<br>Charge<br>Heater Positive<br>Heater Negative<br>BMU<br>Voltage(V)<br>Current(A)                                   |                                                                                                    |                                                                                                    |                                                                                                    |
| e Limit(V) (V) (V) ature(°C)                                                                                                    |                                                             | Discharge<br>Charge<br>Heater Positive<br>Heater Negative<br>BMU<br>Voltage(V)<br>Current(A)<br>SOC(%)                                      |                                                                                                    |                                                                                                    |                                                                                                    |
| (V)<br>V)<br>ature(°C)                                                                                                    |                                                             | Charge<br>Heater Positive<br>Heater Negative<br>BMU<br>Voltage(V)<br>Current(A)<br>SOC(%)                                                   |                                                                                                    |                                                                                                    |                                                                                                    |
| (V)<br>V)<br>ature(°C)                                                                                                    |                                                             | Heater Positive<br>Heater Negative<br>BMU<br>Voltage(V)<br>Current(A)<br>SOC(%)                                                             |                                                                                                    |                                                                                                    |                                                                                                    |
| (V)<br>V)<br>ature(°C)                                                                                                    |                                                             | Heater Negative<br>BMU<br>Voltage(V)<br>Current(A)<br>SQC(%)                                                                                |                                                                                                    |                                                                                                    |                                                                                                    |
| (V)<br>V)<br>ature(°C)                                                                                                    |                                                             | BMU<br>Voltage(V)<br>Current(A)                                                                                                    |                                                                                                    |                                                                                                    | _                                                                                                    |
| (V)<br>V)<br>ature(°C)                                                                                                    |                                                             | Voltage(V)<br>Current(A)                                                                                                    |                                                                                                    |                                                                                                    | _                                                                                                    |
| (V)<br>V)<br>ature(°C)                                                                                                    |                                                             | Current(A)                                                                                                    |                                                                                                    |                                                                                                    |                                                                                                    |
| V)<br>ature(°C)                                                                                                    |                                                             | SOC(%)                                                                                                    |                                                                                                    |                                                                                                    |                                                                                                    |
| ature(°C)                                                                                                    |                                                             | 000(10)                                                                                                    |                                                                                                    |                                                                                                    |                                                                                                    |
|                                                                                                    |                                                             | SOH(%)                                                                                                    |                                                                                                    |                                                                                                    | _                                                                                                    |
| ature(-c)                                                                                                    |                                                             | Max Cell Voltage(V                                                                                                    | V)                                                                                                    |                                                                                                    |                                                                                                    |
| 1                                                                                                    |                                                             | Min Cell Voltage(V                                                                                                    | V)                                                                                                    |                                                                                                    | _                                                                                                    |
| n                                                                                                    |                                                             | Max Cell Temperat                                                                                                    | ature(°C)                                                                                                    |                                                                                                    | _                                                                                                    |
| ount                                                                                                    |                                                             | Min Cell Temperat                                                                                                    | ture(°C)                                                                                                    |                                                                                                    |                                                                                                    |
| ount                                                                                                    |                                                             | Insulation(kΩ)                                                                                                    |                                                                                                    |                                                                                                    | _                                                                                                    |
| e Count                                                                                                    |                                                             | Heater Temperatu                                                                                                    | ure(°C)                                                                                                    |                                                                                                    |                                                                                                    |
| Error Count                                                                                                    |                                                             | System Status                                                                                                    |                                                                                                    |                                                                                                    | -                                                                                                    |
| ount                                                                                                    |                                                             | System Error Leve                                                                                                    | el                                                                                                    |                                                                                                    | _                                                                                                    |
| ent(A)                                                                                                    |                                                             | Cycle Count                                                                                                    |                                                                                                    |                                                                                                    | -                                                                                                    |
| urrent(A)                                                                                                    |                                                             | Software Version                                                                                                    |                                                                                                    |                                                                                                    | -                                                                                                    |
| ame                                                                                                    |                                                             | Serial No.                                                                                                    |                                                                                                    |                                                                                                    |                                                                                                    |
|                                                                                                    |                                                             | Balance(01~08)                                                                                                    |                                                                                                    |                                                                                                    | -                                                                                                    |
|                                                                                                    |                                                             |                                                                                                    |                                                                                                    |                                                                                                    | _                                                                                                    |
|                                                                                                    | e Count<br>Error Count<br>uunt<br>ent(A)<br>urrent(A)<br>me | e Count Error Count unt ent(A) urrent(A)                                                                                                    | e Count Heater Temperat<br>Error Count System Status<br>System Error Lew<br>ent(A) Cycle Count<br>urrent(A) Software Version<br>Serial No.<br>Balance(01-08) | e Count     Heater Temperature(°C)       Error Count     System Status       bunt     System Error Level       ent(A)     Cycle Count       urrent(A)     Software Version       ime     Serial No.       Balance(01~08) | e Count     Heater Temperature(°C)       Error Count     System Status       unnt     System Error Level       ent(A)     Cycle Count       urrent(A)     Software Version       mme     Serial No.       Balance(01~08)     Balance(01~08) |

![](_page_49_Picture_3.jpeg)

### **PCS CAN Firmware Upgrade**

Click the Browser button, select the configuration file you need to upgrade from the computer, or drag and drop the BIN file you need to upgrade to the upgrade interface. The HVESS-Monitor will read and analyse the data in the file and display it on the corresponding input interface. Click the Start button to start upgrading.

In the case of parallel device operation, when the device address is filled in with 1, the HVESS-Monitor will upgrade the BMS and BMU in the entire system one by one, starting from No.1 BMS. Regardless of whether a BMS upgrade succeeds or not, it will continue to upgrade BMS at the next address. When the device address is filled in with a figure other than 1 (for example, 2), the HVESS-Monitor will only upgrade a single BMS whose address matches the input. The single BMU upgrade operation is similar. After the upgrade, an OK message will be displayed.

|                     | 🔎 🏠 🔒       | Group 01 ~ Life: <b>161</b>   | More Info. | PROTECTION 🔴   | 2023<br>00:10 |
|---------------------|-------------|-------------------------------|------------|----------------|---------------|
|                     |             |                               |            |                |               |
| GENERAL             | CAN PC5 CAN | V DEVICE BMS V BMS Addr: 0x 1 |            |                |               |
| Base Info           |             |                               |            |                | _             |
| Parallel Info       | Path:       |                               | Brow       | wser Start Sto | р             |
| 🕚 HISTORY           |             |                               |            |                |               |
| Statistics          |             |                               |            |                |               |
| History Data        |             |                               |            |                |               |
| ඟී SETTINGS         |             |                               |            |                |               |
| BMS Parameter       |             |                               |            |                |               |
| BMU Parameter       |             |                               |            |                |               |
| Firmware            |             |                               |            |                |               |
| Manufacture         |             |                               |            |                |               |
| ⑦ PCS               |             |                               |            |                |               |
| Info                |             |                               |            |                |               |
|                     |             |                               |            |                |               |
| TYPE USBCAN_E ~     |             |                               |            |                |               |
| CLOSE INTER-CAN BUS |             |                               |            |                |               |
|                     |             |                               |            |                |               |
|                     |             |                               |            |                |               |
| TYPE USBCAN1 ~      |             |                               |            |                |               |
| OPEN PCS CAN BUS    |             |                               |            |                |               |
|                     |             |                               |            |                |               |
|                     |             |                               |            |                |               |
|                     |             |                               |            |                |               |
|                     |             |                               |            |                | _             |
|                     |             |                               |            | Save L         | og            |
|                     |             |                               |            |                |               |

![](_page_50_Picture_4.jpeg)

# **FAULT DESCRIPTION**

Different types of faults are below:

| Fault Types                                    | Trigger Conditions                                                                                    |
|------------------------------------------------|----------------------------------------------------------------------------------------------------|
| Charge over-current alarm                      | Exceeding the parameter set value and set time                                                        |
| Charge over-current protection                 | (More than 105A, 2s; more than 125A, 5s; more than                                                    |
| Discharge over-current alarm                   | 140A, 2s; lower than 5°C, set value*0.5)                                                              |
| Discharge over-current protection              |                                                                                                    |
| Charge overtemperature alarm                   | Exceeding the parameter set value and set time (>45°C, 25)                                            |
| Charge overtemperature protection              | Exceeding the parameter set value and set time (>50°C, 2s)                                            |
| Discharge overtemperature alarm                | Exceeding the parameter set value and set time (>50°C, 2s)                                            |
| Discharge overtemperature protection           | Exceeding the parameter set value and set time (>55°C, 2s)                                            |
| Charge under temperature alarm                 | Exceeding the parameter set value and set time (<5°C, 2s)                                             |
| Charge under temperature protection            | Exceeding the parameter set value and set time (<0°C, 2s)                                             |
| Discharge under temperature alarm              | Exceeding the parameter set value and set time (<-<br>10°C, 2s)                                       |
| Discharge under temperature protection         | Exceeding the parameter set value and set time (<-<br>20°C, 2s)                                       |
| Excessive differential voltage alarm           | Exceeding the parameter set value and set time (>500mv, 2s)                                           |
| Excessive differential voltage protection      | Exceeding the parameter set value and set time (>800mv, 2s)                                           |
| Excessive differential temperature alarm       | Exceeding the parameter set value and set time (>10°C, 2s)                                            |
| Excessive differential temperature protection  | Exceeding the parameter set value and set time (>15°C, 2s)                                            |
| Cell overvoltage alarm                         | To maintain consistency, cut off the charging imme-                                                   |
| Cell overvoltage protection                    | diately when the full charge calibration rated voltage                                                |
| Cell undervoltage alarm                        | of 3.6V is reached. When the voltage drops to 3.35V,                                                  |
| Cell undervoltage protection                   | restart it with the turned off red light indicator All protective red light indicators are always on! |
| Pre-charge resistor overtemperature alarm      | Exceeding the parameter set value and set time (>55°C, 2s)                                            |
| Pre-charge resistor overtemperature protection | Exceeding the parameter set value and set time (>65°C, 2s)                                            |
| Insulation level 1                             | Exceeding the parameter set value and set time                                                        |
| Insulation level 2                             | Exceeding the parameter set value and set time                                                        |
| Heating film overtemperature alarm             | Exceeding the parameter set value and set time (>75°C, 2s)                                            |
| Heating film overtemperature protection        | Exceeding the parameter set value and set time (>80°C, 25)                                            |

![](_page_51_Picture_3.jpeg)

| Fault Types                              | Trigger Conditions                                                                                                    |
|------------------------------------------|----------------------------------------------------------------------------------------------------|
| BMS connector overtemperature alarm      | Exceeding the parameter set value and set time                                                                                |
| BMS connector overtemperature protection | Exceeding the parameter set value and set time                                                                                |
| BMU connector overtemperature alarm      | Exceeding the parameter set value and set time                                                                                |
| BMU connector overtemperature protection | Exceeding the parameter set value and set time                                                                                |
| Power loop overtemperature alarm         | Exceeding the parameter set value and set time                                                                                |
| Power loop overtemperature protection    | Exceeding the parameter set value and set time                                                                                |
| SOC too low                              | Exceeding the parameter set value and set time                                                                                |
| Total voltage too high alarm             | Exceeding the parameter set value and set time                                                                                |
| Total voltage too high protection        | Exceeding the parameter set value and set time                                                                                |
| Total voltage too low alarm              | Exceeding the parameter set value and set time                                                                                |
| Total voltage too low protection         | Exceeding the parameter set value and set time                                                                                |
| Discharge relay adhesion                 | Relay feedback information state adhesion                                                                                     |
| Charge relay adhesion                    | Relay feedback information state adhesion                                                                                     |
| Heating relay adhesion                   | High voltage is detected after disconnecting the heat-<br>ing relay                                                           |
| Limit protection                         | Exceeding the parameter set value and set time                                                                                |
| Abnormal power supply voltage            | Exceeding the parameter set value and set time                                                                                |
| Master positive relay adhesion           | Relay feedback information state adhesion                                                                                     |
| Fuse Blown                               | No high voltage is detected after the loop relay is closed                                                                    |
| Repeated BMU address fault               | BMU with the same number                                                                                                    |
| INTER-CAN BUS communication failure      | Loss of communication between BMS                                                                                             |
| PCS-CAN BUS communication failure        | The heartbeat message of the inverter is not received for a long time                                                         |
| RS485 communication failure              | Inverter RS485 access is not received for a long time                                                                         |
| Abnormal RS485 communication             | С                                                                                                    |
| External total voltage acquisition fault | /                                                                                                    |
| Internal total voltage acquisition fault | The difference between the acquired internal total voltage and the accumulated internal total voltage exceeding the set value |
| SCHG total voltage acquisition fault     | /                                                                                                    |
| Cell voltage acquisition fault           | The cell voltage acquired is 0                                                                                                |
| Temperature acquisition fault            | The temperature acquired is -40 °C                                                                                            |
| Current acquisition fault                | /                                                                                                    |
| Current module fault                     | Abnormal Hall current/reference voltage                                                                                       |
| EEPROM storage failure                   | EEPROM write failure during self-set                                                                                          |
| RTC clock fault                          | The external RTC failed to enable the charging func-<br>tion                                                                  |
| Pre-charge failure                       | Pre-charge timeout                                                                                                    |
| Charging voltage too low                 | The minimum cell voltage is lower than the set value                                                                          |
| BMU lost                                 | BMU message nor received for a long time                                                                                      |
| Abnormal number of BMU                   | The number of BMU address is different from the number of set parameters                                                      |

![](_page_52_Picture_1.jpeg)

# FAULT TYPES SUMMARY IN SCREEN AND HVESS-MONITOR

| Abbreviation | Screen Protection Event                                | <b>HVESS-Monitor Protection</b>                     | HVESS-Monitor Alarm                            |
|--------------|--------------------------------------------------------|-----------------------------------------------------|------------------------------------------------|
|              | Description                                            | Event Description                                   | Event Description                              |
|              | BMS southward connector                                | BMU connector overtemper-                           | BMU connector overtem-                         |
|              | RMS porthward connector                                |                                                     |                                                |
|              | overtemperature                                        | ature protection                                    | perature alarm                                 |
|              | Pre-charge resistor overtem-<br>perature level-2 alarm | Pre-charge resistor overtem-<br>perature protection | Pre-charge resistor over-<br>temperature alarm |
| OT           | Heating film overtemperature<br>level-2 alarm          | Heating film overtempera-<br>ture protection        | Heating film overtempera-<br>ture alarm        |
|              | Charge overtemperature<br>level-2 alarm                | Charge overtemperature protection                   | Charge overtemperature<br>alarm                |
|              | Discharge overtemperature<br>level-2 alarm             | Discharge overtemperature protection                | Discharge overtempera-<br>ture alarm           |
|              | /                                                      | Power loop overtemperature protection               | Power loop overtempera-<br>ture alarm          |
|              | Charge under temperature<br>level-2 alarm              | Charge under temperature protection                 | Charge under tempera-<br>ture alarm            |
|              | Discharge under temperature<br>level-2 alarm           | Discharge under tempera-<br>ture protection         | Discharge under tempera-<br>ture alarm         |
|              | Charge overcurrent level-2<br>alarm                    | Charge overcurrent protec-<br>tion                  | Charge overcurrent alarm                       |
|              | Discharge overcurrent level-2<br>alarm                 | Discharge overcurrent pro-<br>tection               | Discharge overcurrent<br>alarm                 |
| DV           | Excessive differential voltage level-2 alarm           | Excessive differential voltage protection           | Excessive differential volt-<br>age alarm      |
| DT           | Excessive differential temper-<br>ature level-2 alarm  | Excessive differential tem-<br>perature protection  | Excessive differential tem-<br>perature alarm  |
| OV           | Total charge voltage too high                          | Total charge voltage too high protection            | Total charge voltage too<br>high alarm         |
|              | Cell overvoltage level-2 alarm                         | Cell overvoltage protection                         | Cell overvoltage alarm                         |
|              | Charge voltage level-2 too low                         | Charge voltage too low pro-<br>tection              | 1                                              |
| UV           | Total discharge voltage too<br>low                     | Total discharge voltage too<br>low protection       | Total discharge voltage too<br>low alarm       |
|              | Cell undervoltage level-2<br>alarm                     | Cell undervoltage protection                        | Cell undervoltage alarm                        |

![](_page_53_Picture_2.jpeg)

| Abbreviation          | Screen Protection Event         | <b>HVESS-Monitor Protection</b> | HVESS-Monitor Alarm |
|-----------------------|---------------------------------|---------------------------------|---------------------|
|                       | Description                     | Event Description               | Event Description   |
|                       | Abnormal number of BMU          | Abnormal number of BMU          | /                   |
|                       | BMU lost                        | BMU lost                        | /                   |
|                       | RTC clock fault                 | RTC clock fault                 | /                   |
|                       | Current module fault            | Current module fault            | /                   |
|                       | SCHG total voltage acquisition  | SCHG total voltage acquisi-     | /                   |
|                       | fault                           | tion fault                      |                     |
|                       | Abnormal RS485 communi-         | Abnormal RS485 communi-         | /                   |
|                       | cation                          | cation                          |                     |
|                       | RS485 communication failure     | RS485 communication failure     | /                   |
|                       | PCS-CAN BUS communication       | PCS-CAN BUS communica-          | /                   |
|                       | failure                         | tion failure                    |                     |
|                       | Repeated BMS address fault      | Repeated BMS address fault      | /                   |
|                       | Repeated BMU address fault      | Repeated BMU address fault      | /                   |
|                       | Abnormal power supply           | Abnormal power supply           | /                   |
|                       | voltage                         | voltage                         |                     |
|                       | Heating relay adhesion          | Heating relay adhesion          | /                   |
|                       | SOC too low                     | SOC too low                     | /                   |
| OF                    | SOC too high                    | SOC too high protection         | /                   |
|                       | Fuse Blown                      | Fuse Blown                      | /                   |
|                       | Charge relay adhesion           | Charge relay adhesion           | /                   |
|                       | Discharge relay adhesion        | Discharge relay adhesion        | /                   |
|                       | Master positive relay adhe-     | Master positive relay adhe-     | /                   |
|                       | sion                            | sion                            |                     |
|                       | lemperature acquisition         | lemperature acquisition         | /                   |
|                       |                                 |                                 | /                   |
|                       |                                 |                                 |                     |
|                       | Inter communication failure     | INTER-CAN BUS COMMUNICA-        | /                   |
|                       | Pro chargo failuro              | Pro chargo failuro              | 1                   |
|                       | Insulation level-2 alarm        |                                 | /                   |
|                       | Extorpal total voltago acquisi  | Extornal total voltago acquisi  |                     |
|                       | tion fault                      | tion fault                      | 1                   |
|                       | Internal total voltage acquisi- | Internal total voltage acquisi- | /                   |
|                       | tion fault                      | tion fault                      |                     |
|                       | Current acquisition fault       | Current acquisition fault       | /                   |
|                       | Limit protection                | Limit protection                | /                   |
|                       | EEPROM failure                  | EEPROM storage failure          | /                   |
| ISO EEPROM<br>failure | Insulation level-2              | Insulation level-2              | /                   |

![](_page_54_Picture_2.jpeg)

# MAINTENANCE AND UPGRADE

![](_page_55_Picture_1.jpeg)

- Improper decommissioning may cause damage to the equipment and/or battery inverter.
- Before maintenance, ensure that High Voltage Series Battery is decommissioned according to relevant provisions.

#### **PLEASE NOTE**

All maintenance work shall comply with local applicable regulations and standards. The USB disk port of High Voltage Series Battery has the functions of upgrading firmware and recording battery data, which can be used as an auxiliary tool.

### **High Voltage Series Battery Maintenance**

To ensure safe operation, all plug connections must be checked. If necessary, relevant operators shall press them back into place at least once a year.

The following inspection or maintenance must be carried out once a year:

- General visual inspection
- Check all tightened electrical connections. Check the tightening torque according to the values in the following table. Loose connections must be retightened to the specified torque.

| Connection Mode                                | Tightening Torque |
|------------------------------------------------|-------------------|
| High-voltage control box grounding             | 4.5Nm             |
| Fixing the lug of the high-voltage control box | 1.2Nm             |
| Fixing the lug of the battery module           | 1.2Nm             |

- Using the monitoring software, check whether the SoC, SOH, battery voltage and temperature of the battery module are abnormal.
- Shut down and restart High Voltage Series Battery once a year.

#### PLEASE NOTE

- If the system is installed in a polluted environment, maintenance and cleaning must be carried out at short intervals.
- Clean the battery rack with a dry-cleaning cloth. Ensure that no moisture comes into contact with the battery connections. Do not use solvents.

![](_page_55_Picture_17.jpeg)

# **USB's Upgrade Step**

- 1. USB type: USB2.0, FAT32;
- 2. Create the upgrade folder according to the directory;
- 3. Place the upgrade file provided by the supplier in the upgrade folder;
- 4. Turn on the battery, and insert the USB flash disk after the blue indicator is on;
- 5. After the blue light indicator flashes and turns off, pull out the USB flash disk to complete the upgrade. Do not turn off the battery during the process.
- 6. After the blue light indicator of the battery lights up again, check the version number through the screen or app and verify the upgrade result.

# **BATTERY MODULE STORAGE**

![](_page_56_Picture_8.jpeg)

- 1. To ensure the battery service life, the storage temperature shall be kept between 0°C~35°C. The battery shall be cycled at least once every 6 months.
- 2. To minimize self-discharge in a long storage period, disconnect the BATTERY connection (1/2) of the high-voltage control box of the DC connecting cable. This will interrupt the use of the 12 V power supply installed in the high-voltage control box and prevent the battery from self-discharging.

# DISPOSAL

For details related to the disposal of battery modules, please contact us. Tel: +852 2884 4318 / Email: www. supportsunsynk.com / sales@sunsynk.com For more information, please visit www.sunsynk.com.

Observe applicable regulations on waste battery disposal. Immediately stop the use of damaged batteries. Please contact your installer or sales partner before disposal. Ensure that the battery is not exposed to moisture or direct sunlight.

![](_page_56_Picture_14.jpeg)

- 1. Do not dispose of batteries and rechargeable batteries as domestic waste! You are legally obliged to return used batteries and rechargeable batteries.
- 2. Waste batteries may contain pollutants that can damage the environment or your health if improperly stored or handled.
- 3. Batteries also contain iron, lithium and other important raw materials, which can be recycled.

![](_page_56_Picture_18.jpeg)

For more information, please visit www.sunsynk.com. Do not dispose of batteries as household waste!

![](_page_57_Picture_1.jpeg)

# APPENDIX Circuit Diagram for On Grid System with 12V Supply

![](_page_57_Figure_3.jpeg)

![](_page_57_Picture_4.jpeg)

# System Circuit Diagram

![](_page_58_Figure_1.jpeg)

![](_page_58_Picture_2.jpeg)

![](_page_59_Picture_0.jpeg)

![](_page_59_Picture_1.jpeg)

- 📞 Call us: +44 151 832 4300 Email us: sales@sunsynk.com
- HK Address: Room 702-704, 7/F Texwood Plaza, 6 How Ming Street, Kwun Tong, Kowloon, Hong Kong.
- VK Address: Sunsynk UK Ltd, 17 Turnstone Business Park, Mulberry Avenue, Widnes, Cheshire, WA8 0WN.
- SA Address: Globaltech Sunsynk South Africa (Pty) Ltd, Unit 2 Highview Boulevard, Ferndale 2194.
- NL Address: Sunsynk NL BV, Henri Wijnmalenweg 8, 5657 EP Eindhoven, Netherlands.

![](_page_59_Picture_7.jpeg)

gynetworks association

![](_page_59_Picture_9.jpeg)